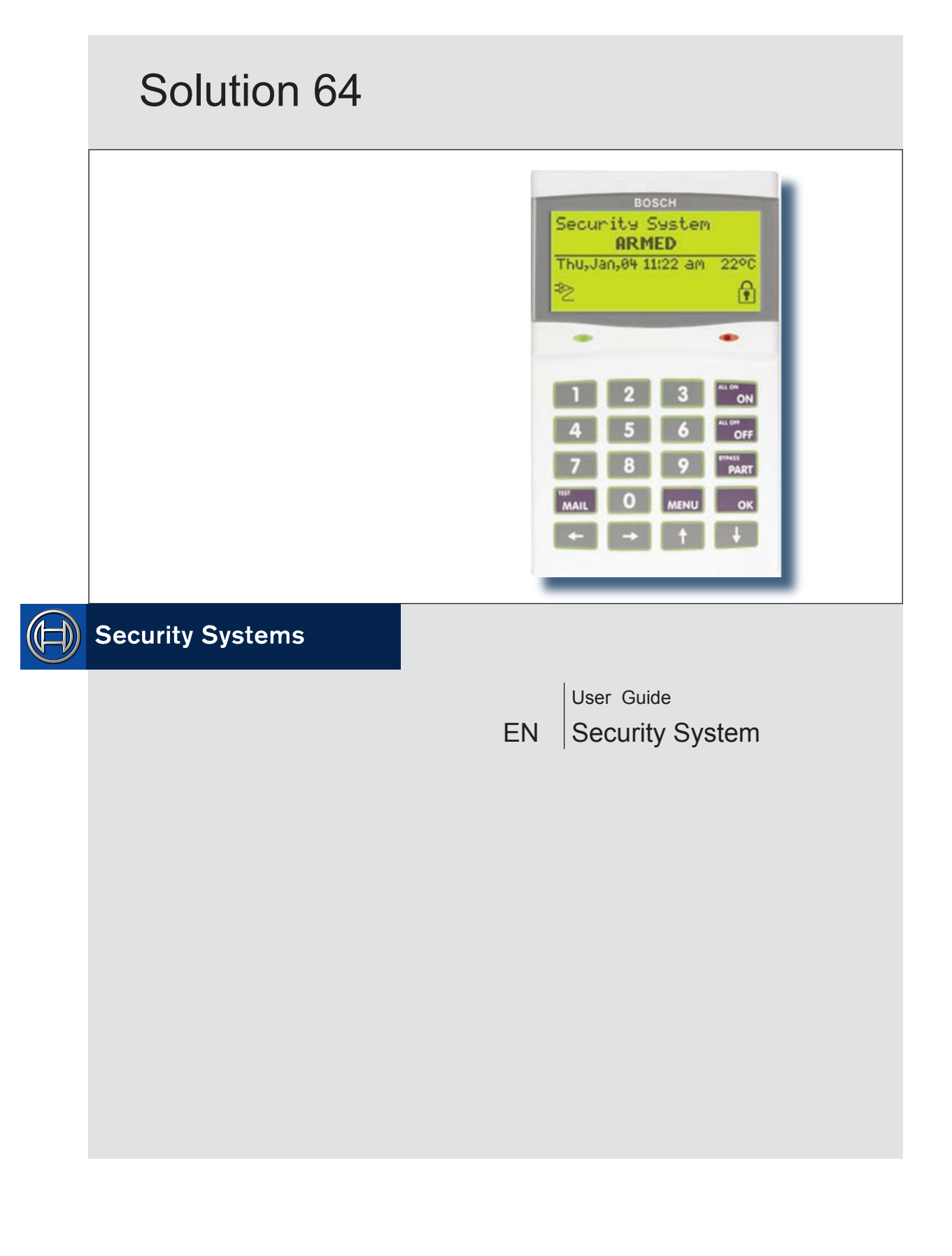

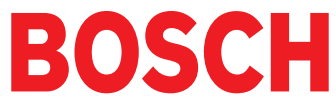

# **Copyright Notice**

Unless otherwise indicated, this publication is the copyright of Bosch Security Systems Pty Ltd ("Bosch"). All rights are reserved.

You may download a single copy of this publication. By downloading the publication you agree that you will: (i) only use the publication for your own reference; (ii) not commercially exploit or charge any person for the use of the publication; and (iii) not modify the publication in any way without the prior written permission of Bosch.

Except as specified above or where authorised by the Copyright Act 1968 (Cth), no part of this publication may be reproduced, transmitted, modified or stored in any form or by any means, without the prior written permission of Bosch.

# Notice of Liability

While every precaution has been taken in the preparation of this document, neither Bosch Security Systems Pty Ltd nor any of its official representatives shall have any liability to any person or entity with respect to any liability, loss or damage caused or alleged to be caused directly or indirectly by the information contained in this book.

Bosch Security Systems Pty Ltd reserves the right to make changes to features and specifications at any time without prior notification in the interest of ongoing product development and improvement..

## **Telepermit Note**

The grant of a Telepermit for a device in no way indicates Telecom acceptance of responsibility for the correct operation of that device under all operating conditions.

This equipment shall not be used in any manner that could constitute a nuisance to other Telecom customers.

Immediately disconnect this equipment should it become physically damaged, and arrange for its disposal or repair.

The transmit level from this device is set as a fixed level and because of this there may be circumstances where the performance is less than optimal. Before reporting such occurrences as faults, please check the line with a standard telepermitted telephone.

## Notice to Owner

Thank you for selecting the Solution Security Control Panel for your security needs. Your system includes many advanced features and functions which will be programmed and configured by your security consultant during installation. Depending on the configuration, and your access level, you may have the ability to program certain features within the system to suit changes in your security needs. For example you may wish to change a User Name or PIN number when a staff member leaves.

This manual explains all aspects of system operation as well as detailling the various programming options available to you. We ask that you take the time to read this manual carefully and that you have your installer explain the basic system operation and configuration to you when the installation is complete.

| Program Menu Tree 4                 |
|-------------------------------------|
| Introduction5                       |
| Features 5                          |
| User's Guide 5                      |
| Reporting Alarms 6                  |
| About the Keypad 6                  |
| Keypad Keys6                        |
| Status Icons / LED's6               |
| Keypad Tones7                       |
| Basic System Operation8             |
| Turning An Area All On8             |
| Turning An Area Part On / Part 2 On |
| Turning The System Off8             |
| Silencing Alarms8                   |
| Automatic Arming8                   |
| System Programming9                 |
| Change Own PIN9                     |
| Programming Text Using The Keypad   |
| Change Other PIN 10                 |
| Add PIN                             |
| Delete PIN 10                       |
| Tokens I I                          |
| Add Token I I                       |
| Delete Token                        |
| Token Status                        |
| RF Keyfob I I                       |
| Add Keyfob I I                      |
| Delete Keyfob 12                    |
| User Name 12                        |
| Area Assignment12                   |
| Understanding Timer Groups 12       |
| Timer Group 13                      |
| Access Assignment 13                |
| Areas13                             |
| Area Status13                       |
| Turn Area On/Off 14                 |
| Turn All Areas On 14                |
| Turn All Areas Off 14               |
| Move To Area 14                     |
| Chime On/Off 14                     |
| Area Name 15                        |
| Inputs                              |
| Zone Status 15                      |
| Bypass Zones15                      |
| Set Chime Zones 16                  |
| Set Part 2 Zones 16                 |
| Smoke Sensor Reset 17               |
| Zone Name 17                        |
| Walk Test All Zones 17              |
| Walk Test A Single Zone 17          |
| Outputs                             |
| Output Status                       |
| Iurn Output On/Off                  |
| Output Name                         |
| External Siren lest                 |
| Internal Siren Test                 |
| Strobe lest                         |

| Communication / Reporting    |
|------------------------------|
| Call/Answer RAS 20           |
| Call Forward On/Off20        |
| Check Web Email 20           |
| Email System Log20           |
| Set Domestic Phone Number    |
| Call Forward On Number21     |
| Call Forward Off Number21    |
| Customer                     |
| Send Test Report21           |
| Devices and Optional Modules |
| Keypad Status 22             |
| RF Status 22                 |
| Serial Status 22             |
| X10 Status                   |
| LAN P/Supply                 |
| GSM Status 22                |
| Ethernet Status22            |
| Access Status 22             |
| X10 Status 22                |
| Volume                       |
| Contrast                     |
| Backlight23                  |
| System Events                |
| Panel Status23               |
| System Trouble23             |
| History Log24                |
| Set Date & Time 24           |
| Name                         |
| Time                         |
| Day                          |
| Name                         |
| Start / Stop Day 27          |
| Keypad Hi/Lo Temp27          |
| Walk Test All Zones 27       |
| Battery Test                 |
| Installation Details         |
| Index                        |
|                              |

## **Program Menu Tree**

Table 1: shows all of the system options in a tabular format. Each option can be access by pressing the Menu key and then drilling down using the arrow and OK keys until the required option is listed on the display. A quick way to jump to a particular option is to press the Menu key followed by the specific option number.

You may be asked to enter your PIN when accessing some options.

#### **Example:**

To set a new call forward number enter MENU + 5 + 1 + 6 and then follow the on screen prompts.

| T        | Access                                | <u>2</u> | Areas                     | <u>3</u> | Inputs              | <u>4</u> | Outputs                  |
|----------|---------------------------------------|----------|---------------------------|----------|---------------------|----------|--------------------------|
| I-0      | Commands                              | 2-0      | Commands                  | 3-0      | Command             | 4-0      | Commands                 |
| I-0-0    | Erase User                            | 2-0-0    | Area Status               | 3-0-0    | Zone Status         | 4-0-0    | Output Status            |
|          |                                       | 2-0-I    | Turn Area On/Off          | 3-0-2    | Bypass Zones        | 4-0-I    | Turn Output On/Off       |
| 1-1      | PIN Codes                             | 2-0-2    | Turn All Areas On         | 3-0-3    | Set Chime Zones     |          | · ·                      |
| 1-1-0    | Change Own PIN                        | 2-0-3    | Turn All Areas Off        | 3-0-4    | Set Part 2 Zones    | 4-1      | <b>Output Properties</b> |
| 1-1-1    | Change Other PIN                      | 2-0-4    | Move To Area              | 3-0-5    | Smoke Sensor Reset  | 4-1-0    | Output Name              |
| 1-1-2    | Add PIN                               | 2-0-5    | Chime On/Off              |          |                     |          |                          |
| 1-1-3    | Delete PIN                            |          |                           | 3-1      | Zone Properties     | 4-9      | Output Testing           |
|          | 2 0.000 1 0                           | 2-1      | Area Properties           | 3-1-0    | Zone Name           | 4-9-0    | External Siren Test      |
| 1-2      | Token                                 | 2-1-0    | Area Name                 | 5.0      | Zone Hame           | 4-9-1    | Internal Siren Test      |
| 1_2_0    | Add Token                             | 210      |                           | 3_9      | Input Testing       | 4_9_2    | Strobe Test              |
| 1-2-0    | Delete Token                          |          |                           | 3_9_0    | Walk Test All Zones | 1-7-2    | Sti Obe Test             |
| 1-2-1    | Tokon Status                          |          |                           | 391      | Walk Test A Zono    |          |                          |
| 1-2-2    | loken Status                          |          |                           | 5-7-1    | Walk lest A Zone    |          |                          |
| 1-3      | RF Kevfob                             |          |                           |          |                     |          |                          |
| 1-3-0    | Add Keyfob                            |          |                           |          |                     |          |                          |
| 1_3_1    | Delete Keyfob                         |          |                           |          |                     |          |                          |
| 1-5-1    | Delete Reylob                         |          |                           |          |                     |          |                          |
| 1-4      | User Properties                       |          |                           |          |                     |          |                          |
| 1-4-0    | User Name                             |          |                           |          |                     |          |                          |
| -4-      | Area Assignment                       |          |                           |          |                     |          |                          |
| 1-4-4    | Timer Group                           |          |                           |          |                     |          |                          |
| 1-4-5    | Access Assignment                     |          |                           |          |                     |          |                          |
|          | · · · · · · · · · · · · · · · · · · · |          |                           |          |                     |          |                          |
| <u>5</u> | Comms                                 | <u>6</u> | Devices                   | <u>7</u> | System              |          |                          |
| E O      | Commondo                              | 6.0      | Commondo                  | 7.0      | Commondo            |          |                          |
| 5-0      | Set Demestic Number                   | 6 0 0    | Commands<br>Keyned Status | 7-0      | Ponal Status        |          |                          |
| 5-0-0    |                                       | 6-0-0    | Reypad Status             | 7-0-0    | Sustem Trouble      |          |                          |
| 5-0-1    | Call/Answer KAS                       | 6-0-1    | RF Status                 | 7-0-1    |                     |          |                          |
| 5-0-2    | Call Forward On/On                    | 6-0-2    | Serial Status             | 7-0-2    | HISTORY LOg         |          |                          |
| 5-0-3    |                                       | 6-0-3    |                           | 7.1      | Clash               |          |                          |
| 5-0-4    | Email System Log                      | 6-0-4    | CSM Status                | 7-1      |                     |          |                          |
|          |                                       | 6-0-5    | GSIM Status               | 7-1-0    | Set Date & Time     |          |                          |
| 5-1      |                                       | 6-0-6    | Ethernet Status           |          |                     |          |                          |
| 5-1-5    |                                       | 6-0-/    | Access Status             | 7-5      | Schedules (TEF)     |          |                          |
| 5-1-6    | Call Forward On                       | 6-0-8    | X10 Status                | 7-5-0    | Name                |          |                          |
| 5-1-7    | Call Forward Off                      |          |                           | 7-5-1    | Time                |          |                          |
|          |                                       | 6-1      | Keypads                   | 7-5-2    | Day                 |          |                          |
| 5-5      | Registration                          | 6-1-0    | Volume                    | 7-5-3    | Function            |          |                          |
| 5-5-0    | Customer                              | 6-1-1    | Contrast                  |          |                     |          |                          |
|          |                                       | 6-1-2    | Backlight                 | 7-6      | Holidays            |          |                          |
| 5-9      | Periodic Test                         |          |                           | 7-6-0    | Name                |          |                          |
| 5-9-0    | Send Test Report                      |          |                           | 7-6-I    | Start Stop Dates    |          |                          |
|          |                                       |          |                           | 77       | Sustan Ontions      |          |                          |

System Options Keypad Hi/Lo Temp **7-7** 7-7-3

#### 7-9 System Testing 7-9-0

Walk Test All Zones Battery Test 7-9-1

Table 1: Solution 64 Menu Tree

# Introduction

Your system helps to secure life, property and investments against fire, theft and bodily harm. It consists of a keypad (or keypads), sensors such as motion detectors or devices located on doors and windows, and other sensing devices designed to detect the presence of smoke or combustion. The location and quantity of sensing devices will have already been discussed with you by your alarm installer.

Control of your security system is achieved through the unique Solution Graphic keypad, which displays all system information in written text and graphical symbols. Its versatility and ease of operation, make it ideal for any home or business application.

## Features

Listed below are the main features of the Solution 64 control panel.

- Up to 64 Fully Programmable Zones
- Fire Alarm Verification
- Up to 48 Unique PINs
- Up to 5 Relay Outputs (I amp rating)
- 3 Open Collector Outputs
- Supervised Siren Driver
- 8 Programmable Schedules
- Up To 8 Areas (Common Area Programmable)
- Built-In Dialler
- Up To 8 Fully Supervised Graphic Keypads
- Keyswitch Input (Programmable)
- 256 History Event Memory
- EMI / Lightning Transient Protection
- Programmable Via Keypad
- Remote Programmable Via Upload/Download Software
- Alarm Event Memory
- Automatic Test Reports
- Built-In Telephone Line Fail Monitor
- Securitel Compatible

# **User's Guide**

This user's guide shows you how to use and maintain your security system. It covers basic functions, such as turning the system on and off as well as some general programming. More complex programming and system configuration should be performed by your installer.

Many of the programming functions described in this guide will have already been programmed by your alarm installer while others may need to be programmed or changed by you. Depending on your particular system configuration some features described in this manual may not be available. Please discuss this with your alarm installer.

Functions outlined in this user guide may require you to enter your PIN (Personal Identification Number) so make sure you choose a number that is easy to remember. For security reasons do not write this code down or give it to anyone else. If more than one person needs to operate the system then you should create a unique code for them if this has not been done by your installer. This guide will explain how to do this.

Please take the time to familiarise your self with the following terms before reading the rest of this guide.

## <u>Zones</u>

A 'Zone' is a detection device, or group of devices connected to your security system. Zones are identified by the area they monitor, such as a front door, bedroom window or hallway.

## Faulted Zones

Solution 64 | User Guide

When a zone (such as a door or window) is closed, it is said to be 'normal'. When the door or window is open, the zone is said to be 'faulted'. When you turn your system on, you will usually want all of the zones in your system to be normal, although, you can turn your system on with faulted zones.

## Zones Types

There are two basic types of zones, Non 24-hour and 24-hour. See below.

## Non 24-Hour Zones

Non 24-hour zones respond to alarm conditions depending upon whether the system is turned on or off. They are programmed to either respond instantly to alarm conditions or to provide a delay for you to reach the keypad and turn the system off. Various zones will be located throughout your premises.

When you turn your system on, you have the option of turning on all zones (All On), or just some of the zones (Part On). Refer to All On and Part On, on page 7 for more information.

## **Bypassed Zones**

A zone which has been bypassed will remain unarmed when the system is armed. You may need to bypass a zone when doing renovations in the building or if a sensor becomes faulty. Bypassed zones will reset the next time the system is disarmed.

## 24-Hour Zones

24-hour zones are always on and cannot be turned off, even when the system is turned off (disarmed). There are two types of 24hour zones, fire zones and non-fire zones.

## What Is An Area?

The Solution control panel comes defaulted and programmed for a single area configuration (Area 1), therefore, all zones are assigned to Area 1. The alarm system can be divided into 4 individual areas running off the same Solution control panel. In this case, the security company would assign different sensors (zones) to each area according to the area they belong.

## Example:

Partitioning a commercial business to 4 individual areas may be as follows:

Area I – Main entry/exit area

Area 2 - Sales

Area 3 – Administration

Area 4 – Dispatch

Each area can be controlled individually as if they were separate alarm systems.

## All On

When you turn an area All On, you are turning on all non 24-hour zones, both interior (motion detectors) and perimeter (doors and windows of the building).

## Part On

When you turn an area Part On, you only turn on some of the non 24-hour zones. Your security company will program which zones are included in this portion. Part zones may include only the perimeter (doors and windows) or your system, or sensors in other areas of your premises. Check with your security company to learn which zones are Part zones.

# **Reporting Alarms**

Your system may be programmed to send reports to your security company. Once the report is complete, the system returns the telephone to normal operation (check with your security company).

Your system makes repeated attempts to send reports to your security company. If your system fails to report, the keypad will display the 'service' symbol.

# About the Keypad

Your keypad has 20 keys or buttons. The buttons allow you to input instructions and navigate the menu screens as required. Some buttons have a secondary function which is activated by holding them down for two seconds.

Each button's function is described below:

## Keypad Keys

| Кеу            | Description                                                                                                    |
|----------------|----------------------------------------------------------------------------------------------------|
| 0 to 9         | The numeric keys allow you to enter you numbers when required                                                                                                    |
| MENU           | Use the [MENU] and the numeric keys to<br>enter commands. The [MENU] key is also<br>used to go back one level when navigating<br>through menus or to exit a programming<br>location without saving changes. |
| ALL ON<br>ON   | The [ON] key allows you to turn an area<br>or output on. To turn all areas on at the<br>same time when the system has been<br>partitioned, press and hold the [ON] key<br>for two seconds.                  |
| BYPASS<br>PART | The [PART] key allows you to turn an area<br>Part On. This key can also be used to<br>bypass a zone or multiple zones when you<br>press and hold for two seconds.                                           |
| ALL OFF<br>OFF | The [OFF] key allows you to turn an area<br>or output off. To turn all areas off at the<br>same time when the system had been<br>partitioned, press and hold the [OFF] key<br>for two seconds.              |
| ОК             | The [OK] key allows you to save any changes and exit the command.                                                                                                    |
| TEST<br>MAIL   | The [MAIL] key allows you to read stored<br>mail. This key can also be used to initiate<br>a dialler test when you press and hold for<br>two seconds.                                                       |
| -              | The [←] key allows you to move the cursor<br>left when programming text or telephone<br>numbers.                                                                                                    |
| -              | The [→] key allows you to move the cursor right when programming text or telephone numbers.                                                                                                    |
| <b>†</b>       | The [↑] key allows you to navigate through menus or to toggle characters when programming telephone numbers.                                                                                                |

| Key                | Description                                                                                                    |
|--------------------|----------------------------------------------------------------------------------------------------|
| ¥                  | The [4] key allows you to navigate through<br>menus or to toggle characters when<br>programming telephone numbers. Pressing<br>The [4] key will display current trouble<br>conditions when the area that the keypad is<br>displaying is disarmed. |
| 1 + 3<br>for 2 sec | Pressing the 1 and 3 keys together and<br>holding them down for 2 seconds will<br>cause a Panic alarm to be triggered. If<br>programmed the sirens will sound and the<br>monitoring station will be notified.                                     |
| 4 + 6<br>for 2 sec | Pressing the 4 and 6 keys together and<br>holding them down for 2 seconds will cause<br>a Fire alarm to be triggered. If programmed<br>the sirens will sound and the monitoring<br>station will be notified.                                      |
| 7 + 9<br>for 2 sec | Pressing the 7 and 9 keys together and<br>holding them down for 2 seconds will<br>cause a Medical alarm to be triggered. If<br>programmed the sirens will sound and the<br>monitoring station will be notified.                                   |

Table 2: Keypad Keys and Their Function

## Status Icons / LED's

The following table describes the function of each of the status icons.

| lcon                  | Status                                 | Meaning                                                                                                    |  |  |  |  |
|-----------------------|----------------------------------------|----------------------------------------------------------------------------------------------------|--|--|--|--|
| □<br>□<br>□<br>□<br>□ | The keypac<br>turned on c<br>programma | l can display which areas (1 – 8) are<br>or off via the Area Icon Indicators. This<br>able option can be disabled in MENU |  |  |  |  |
|                       | On                                     | The area is turned All On or Part On                                                                                      |  |  |  |  |
| <b>□5</b> □<br>□6□    | Off                                    | The area is turned Off                                                                                                    |  |  |  |  |
| <b>□7</b> ]<br>□8]    | Flashing<br>Fast                       | The area has an alarm                                                                                                    |  |  |  |  |
|                       | On System power is normal              |                                                                                                    |  |  |  |  |
|                       | Flashing                               | System power is missing                                                                                                   |  |  |  |  |
|                       | Flashing                               | A fire alarm is active                                                                                                    |  |  |  |  |
| in the                | Off                                    | No fire alarm                                                                                                    |  |  |  |  |
|                       | On                                     | Fire alarm in memory<br>(Turn the area All On and Off to Clear).                                                          |  |  |  |  |
|                       | On                                     | The existing service or trouble condition has been acknowledged.                                                          |  |  |  |  |
|                       | Off                                    | No service or trouble conditions exist                                                                                    |  |  |  |  |
|                       | Flashing                               | A service or trouble condition is present that has not been acknowledged.                                                 |  |  |  |  |
|                       | On                                     | The area is turned Part On.                                                                                               |  |  |  |  |
|                       | Off                                    | The area is not turned Part On.                                                                                           |  |  |  |  |

| lcon           | Status   | Meaning                                        |  |  |  |  |
|----------------|----------|------------------------------------------------|--|--|--|--|
| $\mathbf{c}$   | On       | The area is turned off.                        |  |  |  |  |
|                | Off      | The area is turned All On or Part On           |  |  |  |  |
| þ              | On       | The area is turned All On                      |  |  |  |  |
|                | Off      | The area is turned Off                         |  |  |  |  |
|                | On       | You have mail waiting to be read               |  |  |  |  |
|                | Off      | No Mail                                        |  |  |  |  |
| Ŕ              | On       | Area is ready to turn on (All On / Part<br>On) |  |  |  |  |
| \$             | Off      | Not ready, Zone Open                           |  |  |  |  |
| Red            | On       | All On                                         |  |  |  |  |
| LED Flashing   |          | Alarm                                          |  |  |  |  |
| Green          | On       | Area is off.                                   |  |  |  |  |
| LED            | Flashing | Area not ready to turn on                      |  |  |  |  |
| Red &<br>Green | Flashing | Installer programming mode is active.          |  |  |  |  |

Table 3: Status ICONs, LED Indicator's and Their Meanings

## Keypad Tones

Your keypad emits several distinct tones and displays text to alert you to system events. Additional bells or sirens may also be connected to your system. Bells or sirens mounted on the exterior of your premises alert neighbours to emergencies and provide an audible guide for police and fire fighters.

| Туре                      | Meaning                                                                                                    |
|---------------------------|----------------------------------------------------------------------------------------------------|
| Fire<br>Alarm<br>Tone     | When a fire zone sounds an alarm, the keypad will sound 3 seconds on and 2 seconds off (repeat).                                                                                                    |
| Burglary<br>Alarm<br>Tone | When a burglary zone activates while your<br>system is turned on, your keypad emits a<br>continuous siren tone. It sounds for the time set<br>by your security company.                                                                                                    |
| Trouble<br>Tone           | When a system component is not functioning properly, your keypad sounds 4 fast short beeps followed by a 5 second pause (repeat).                                                                                                    |
| Key<br>Press<br>Tone      | Pressing any key on the keypad sounds one short beep, indicating that the key press is accepted.                                                                                                    |
| Entry<br>Delay<br>Tone    | When you enter the premises through a zone<br>programmed for entry delay, the keypad sound a<br>Hi/Low tone to remind you to turn off the area.<br>If the area is not turned off before the entry<br>delay expires, an alarm condition will sound and<br>a report may be sent to your alarm company. |

| Exit<br>Delay<br>Tone | After you turn an area All On, the keypad will<br>sound I short beep every second. During the<br>last 10 seconds fast short beeps will be heard. If<br>you don't exit before the delay time expires and<br>an exit delay door is faulted, an alarm occurs. |
|-----------------------|----------------------------------------------------------------------------------------------------|
| Error<br>Tone         | If you press an incorrect key, your keypad will sound a 2 second tone.                                                                                                    |
| Menu<br>Mode          | The keypad will sound a Hi / Lo tone to indicate<br>you have entered MENU Mode and a Lo/Hi<br>tone to indicate you have exited MENU mode.                                                                                                    |
| Chime<br>Tone         | The keypad sounds fast short beeps to alert you when a zone programmed for chime is faulted or unsealled.                                                                                                    |

Table 4: Keypad Tones and Their Meanings

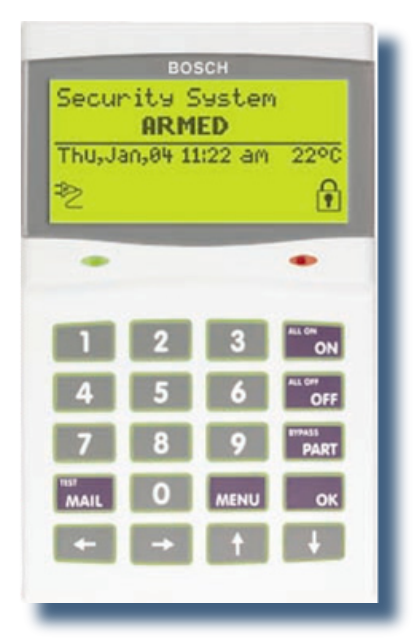

Figure 1: CM100 Graphic Keypad

# **Basic System Operation**

## Turning An Area All On

Use this function to turn an area All On. The Solution control panel is factory default only for one area. As soon as you turn an area on, exit time will start. Exit time allows you to exit the premises without sounding an alarm. Your security company programs the length of exit delay time.

#### I. Make sure that all zones are normal (not faulted).

#### 2. Enter your PIN, then press the [ON] key.

If your PIN is valid and if all zones are normal, exit delay time will start. You should leave now. If your Solution control panel detects a faulted zone, you should return it to normal, or bypass the zone.

During exit delay, you may stop the area from turning on by entering your PIN followed by the [OFF] key.

# 3. To turn the system (or area) off, enter your PIN, then press [OFF].

#### Turning An Area Part On / Part 2 On

Use this function to turn an area Part On or Part 2 On. The Solution control panel is factory default only for one area. Part On and Part 2 On turns on only part of the area, leaving the rest of the area turned off.

Only the security company can program which zones are monitored for Part On. The master user can program which zones are monitored when a user turns an area Part 2 On.

Once you have turned an area Part On or Part 2 On, exit delay time starts to count down. You should leave all zones that are active before exit delay time expires. Leaving active zones after exit delay expires causes an alarm event. Use Part On or Part 2 On only when you want part of an area turned on.

#### I. Make sure that all zones are normal (not faulted).

## 2. Enter your PIN, then press the [PART] key.

If your PIN is valid and if all zones are normal, the keypad will prompt you to select Part On or Part 2 On.

# 3. Using the arrow keys, highlight Part On or Part 2 On then press [OK].

Exit delay time will start. You should leave now. If your system has a faulted zone, you should return it to normal, or bypass the faulted zone.

During exit delay, you may stop the system from turning Part On by entering your PIN followed by the [OFF] key.

# 4. When exit time has expired, the keypad will display the Part On icon.

5. To turn the system off, enter your PIN, then press [OFF].

## Turning The System Off

When the system is on, you must enter through a designated entry door to prevent an alarm. Opening a designated door (e.g. front door) will start entry time. During entry time, the keypad will emit a pulsing tone "beep" to remind you to turn the system off. To turn the area off, enter your PIN followed by the [OFF] key before the entry delay time expires.

If you enter through the wrong door or fail to turn the system off before the entry delay time expires, you may sound an alarm. If an alarm occurs, silence the alarm (by entering your PIN followed by the [OFF] key) and call your security company to let them know that it is not an emergency situation.

#### I. Enter your PIN + [OFF] to turn the system (or area) off. The keypad will no longer display the 'Lock' or 'Part' icons.

## Silencing Alarms

When the Solution control panel has registered an alarm, the keypad (s) and sirens will sound to alert personnel that an alarm occurred. The keypad will scroll all alarms on the keypad display for visual feedback. If you enter your PIN before the system dials your security company, the alarm report is cancelled (if programmed).

# I. Enter your PIN + [OFF] to silence any alarm and turn the system off.

The keypad will continue to scroll all alarm events that caused the alarm. This is called alarm memory.

# 2. To clear alarm memory, turn the area on and off again (eg. PIN + [ON] + PIN + [OFF]).

## Automatic Arming

Your system may have been programmed to automatically arm itself at a certain time of the day.

If for some reason you are still in the building when the auto arming is taking place then it is possible to extend or delay the auto-on time (automatic arming time) by one hour simply by entering your PIN during the auto-on pre-alert time. The autoon pre-alert time sounds the keypad buzzer to warn you that the system will automatically turn All On, Part On or Part 2 On.

## Example:

If the control panel is programmed by your installer to automatically turn All On at 6:00pm and the auto-on pre-alert time starts beeping the keypad at 5:55pm, entering your PIN between 5:55pm and 6:00pm will delay the auto-on time by one hour and the auto-on pre-alert time will again commence at 6:55pm. Therefore the system will automatically turn All On at 7:00pm.

#### DTMF Quick Arm

If you forget to arm your system it may be possible for you to remotely arm it using a touch tone telephone if the remote arm option has been enabled by your installer.

To arm the system call the number which the panel is connected to and when the panel answer you will here 3 beeps in accending frequency if the panel is in the disarmed condition. Press [0] + [#] to arm. You will hear 3 beeps in decending order when the panel arms.

All areas on the system will be armed regardless of there condition when using the DTMF quick arm function.

# System Programming

| Access > PIN Codes > |            |
|----------------------|------------|
| Change Own PIN       | MENU 1-1-0 |

This menu lets you change your own PIN. It is recommended that you write down your old PIN and the new one before you begin. The new PIN must have the same number of digits as your old PIN. Once the change is complete you should destroy the written copy.

At factory default, each PIN is fixed to 4 digits in length. The default PIN for User 1 (Master user) is 2580. Only the security installer can change the PIN length.

- I. Ensure that the system (or area) is turned off.
- 2. Enter your PIN, and then press [MENU] + [1] + [1] + [0]. The keypad will prompt you to enter a new PIN.

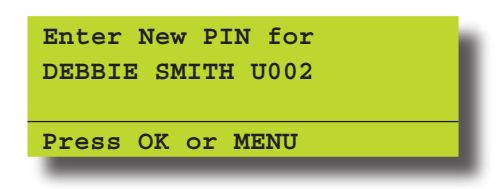

3. Enter your new PIN, and then press [OK]. If an error tone sounds, try a different PIN. The keypad will now prompt you to enter your new PIN again.

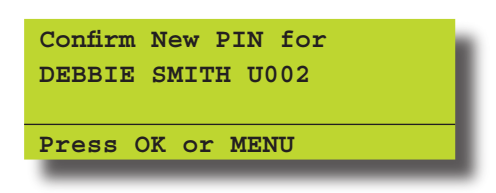

- 4. Enter your new PIN again.
- 5. Press [OK] to save and exit, or press [MENU] to exit without saving Your PIN has now been changed.

## Programming Text Using The Keypad

When programming text via the keypad, various keys on the keypad operate differently.

A group of characters is assigned to each of the numeric keys on the keypad. Pressing the same numeric key again will toggle to the next character assigned to the key (eg. Press the [2] key will display the 'A' character, press the [2] key again will toggle to the 'B' character, press the [2] key again will toggle to the 'C' character etc).

Once the correct character is display use the arrow keys to move to the next letter of the word you are entering.

The key assignments are identical to those found on most fixed and mobile phones.

When programming text, each numeric key represents a different group of characters.

Pressing the same numeric key repeatedly will step you through the available characters assigned to the key. The text key layout is the same as most phones. Refer to the table below for detailed character information.

| Key           | Characters Assigned To Each Numeric Key   |                                           |   |   |   |   |   |   |  |
|---------------|-------------------------------------------|-------------------------------------------|---|---|---|---|---|---|--|
| 1             | . , ? ! - & ` I                           |                                           |   |   |   |   |   |   |  |
| 2             | А                                         | В                                         | С | a | b | с | 2 |   |  |
| 3             | D                                         | D E F d e f 3                             |   |   |   |   |   |   |  |
| 4             | G                                         | Н                                         |   | g | h | i | 4 |   |  |
| 5             | J                                         | К                                         | L | j | k | Ι | 5 |   |  |
| 6             | М                                         | M N O m n o 6                             |   |   |   |   |   |   |  |
| 7             | Р                                         | PQRSpqrs7                                 |   |   |   |   |   |   |  |
| 8             | Т                                         | TUVtuv8                                   |   |   |   |   |   |   |  |
| 9             | W X Y Z w x y z 9                         |                                           |   |   |   |   |   | 9 |  |
| 0             | SPACE                                     | 0                                         |   |   |   |   |   |   |  |
| 1             | Scroll Up through entire character list   |                                           |   |   |   |   |   |   |  |
| Ļ             | Scroll Down through entire character list |                                           |   |   |   |   |   |   |  |
| +             | Move to left one character position       |                                           |   |   |   |   |   |   |  |
| $\rightarrow$ | Move to right one character position      |                                           |   |   |   |   |   |   |  |
| OFF           | Clear fro                                 | Clear from cursor postiion to end of line |   |   |   |   |   |   |  |

Refer to the table below for more information.

Table 4: Text Keypad Character Set

Once the desired character is displayed press the right  $[\rightarrow]$  arrow key to move to the next character position. To save programming changes, press [OK], or press [MENU] to exit without saving.

The following additional special characters are available by scrolling using the up and down arrow keys.

+ - @ # \$ " & % \* : ( ) / < > =

Solution 64 User Guide

Access > PIN Codes >

Change Other PIN

MENU 1-1-1

If you have a master PIN, this command allows you to change somebody else's PIN. It is recommended that you write down the old PIN and the new one before you begin. Once the change is complete you should destroy the written copy. The new PIN must have the same number of digits as the old PIN.

At factory default, each PIN is fixed to 4 digits in length. The default PIN for User 1 (Master user) is 2580.

Ensure that the system (or area) is turned off.

1. Press [MENU] + [1] + [1] + [1]. The keypad will display a list of available users that you can change their PIN.

| U002 DEBBIE SMITH<br>U003 USER 3 NAME<br>Brass AV OK or MENU | <b>U</b> 001 | JOHN SMITH       |
|--------------------------------------------------------------|--------------|------------------|
| U003 USER 3 NAME                                             | <b>U</b> 002 | DEBBIE SMITH     |
| Press AV OK or MENII                                         | <b>U</b> 003 | USER 3 NAME      |
| TIESS AV, OR OI MENO                                         | Press        | s ▲▼, OK or MENU |

 Use the [↑] and [↓] keys to select the user that you want to change the PIN, then press [OK] to select. Alternatively, you can enter the user number you want to change, then press [OK].

| Please  | Enter PIN for |
|---------|---------------|
| DEBBIE  | SMITH U002,   |
| Then Pr | cess OK.      |
|         |               |
|         |               |

- 4. Enter the new PIN. If an error tone sounds, try a different PIN.
- 5. Press [OK] to save and exit, or press [MENU] to exit without saving.

Access > PIN Codes >

Add PIN

MENU 1-1-2

This menu allows a Master user to add a PIN to a new user. A Master user can only program a new PIN for those users that have been assigned to the same area(s) as the Master user.

At factory default, each PIN is fixed to 4 digits in length. The default PIN for User 1 (Master user) is 2580.

I. Enter [MENU] + [1] + [1] + [2]. A list of users will display on the keypad.

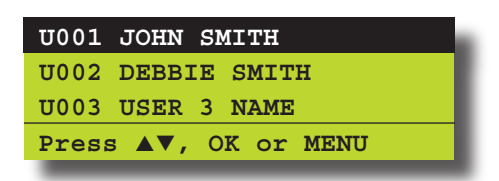

 Use the [↑] and [↓] keys to select the user that you want to add a PIN, then press [OK] to select. Alternatively, you can enter the user number you want to add, then press [OK]. The keypad will prompt you to enter the new pin.

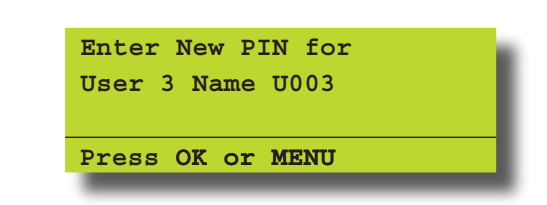

- 3. Enter the new PIN for the user you have selected. If an error tone sounds, try a different new PIN.
- 4. Press [OK] to save and exit, or press [MENU] to exit without saving.

Access > PIN Codes >

**Delete PIN** 

**MENU 1-1-3** 

This menu allows a Master user the ability delete other users PIN's. A Master user can only delete a PIN for those users that have been assigned to the same area(s) as the Master user. A Master user cannot delete their own PIN.

- I. Make sure that the system is turned off.
- 2. Press [MENU] + [1] + [1] + [3]. The keypad will list all users that you can delete.

| U001 JOHN SMITH      |
|----------------------|
| U002 DEBBIE SMITH    |
| U003 USER 3 NAME     |
| Press ▲▼, OK or MENU |
|                      |

 Use the [↑] and [↓] keys to select the user that you want to add a PIN, then press [OK] to select. Alternatively, you can enter the user number you want to add, then press [OK].

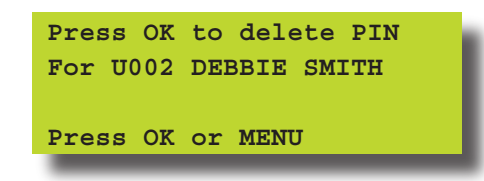

4. Press [OK] again to delete the PIN, or press [MENU] to cancel.

#### Tokens

This section outlines how to add and delete token cards that allow an alternate method for users to turn the system on and off via a prox reader enabled Keypad or an external reader. The system can also be configured to automaticall open a door if it has been fitted with an electric door lock. You should discuss this feature with your installer for more details on your particular installation.

A token is a small plastic tag card that has a unique ID. A user can place the token card in front of a keypad that has a built-in token reader to turn the system or specific areas on and off.

Access > Token > Add Token

MENU 1-2-0

This menu allows a Master user the ability to add a new token for for those users that have been assigned to the same area(s) as the Master user.

- I. Enter [MENU] + [1] + [2] + [0]. A list of users will display on the keypad.
- Use the [↑] and [↓] keys to select the user that you want to add a token for, then press [OK] to select.

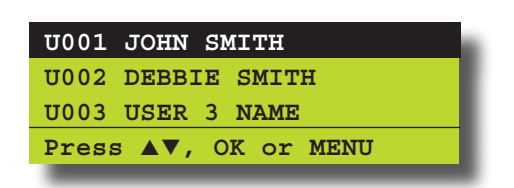

3. If you are using a keypad with built in reader the system will prompt you to present the token to the keypad. Once the token is presented the keypad we beep and return to the menu.

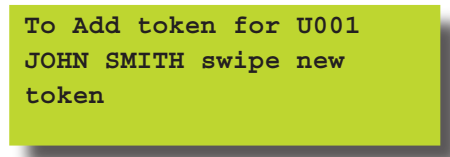

4. If you are learning the token via an external reader the system will prompt you to select the reader to learn from. Use the [<sup>↑</sup>] and [<sub>↓</sub>] keys to select the reader and then repeat step 3 presenting the token to the external reader.

A Master user can only delete a PIN for those users that have been assigned to the same area(s) as the Master user. A Master user cannot delete their own PIN.

Access > Token > Delete Token

**MENU 1-2-1** 

This menu allows a Master user the ability to delete a token for those users that have been assigned to the same area(s) as the Master user.

- I. Enter [MENU] + [1] + [2] + [1]. A list of users will display on the keypad.
- Use the [↑] and [↓] keys to select the user who's token you want to delete, then press [OK] to select.

| U001 JOHN SMIT | н       |
|----------------|---------|
| U002 DEBBIE SM | ІТН     |
| U003 USER 3 NA | ME      |
| Press ▲▼, OK   | or MENU |

3. When prompted press the [OK] key to confirm token deletion.

Access > Token >

Token Status

This menu allows a Master user the ability to identify a token which has been programmed into the system. Only tokens that have been assigned to the same area(s) as the Master user cn be identified.

- Enter [MENU] + [1] + [2] + [2]. The system will prompt you to present the token to the keypad.
- 2. Once the token is presented the system will display the owner of the token.

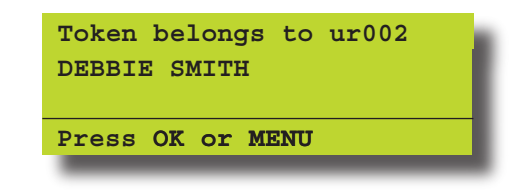

## RF Keyfob

This section outlines how to add and delete RF keyfobs that allow an alternate method for users to turn an area(s) on and off. The RF Keyfob must be compatible with the RF Receiver that has been installed by the security company.

Access > RF Keyfob >

Add Keyfob

MENU 1-3-0

This menu allows the security installer or a master user to program the user's keyfob ID number.

I. Enter [MENU] + [1] + [3] + [0].

A list of users will display on the keypad.

| U001 JOHN SMITH      |  |
|----------------------|--|
| U002 DEBBIE SMITH    |  |
| U003 USER 3 NAME     |  |
| PRESS ▲▼, OK or MENU |  |

 Use the [↑] and [↓] keys to select the user that you want to add the RF keyfob ID, then press [OK] to select. Alternatively, you can enter the user number you, then press [OK].

The keypad will prompt you to enter the RF keyfob ID number:

Enter keyfob RFid for U016 User 16 Name 000000000 Press OK or MENU **MENU 1-2-2** 

- 3. Enter the RF Keyfob ID Number
- 4. Press [OK] to save and exit, or press [MENU] to exit without saving.

| Access > RF Keyfob > |            |
|----------------------|------------|
| Delete Keyfob        | MENU 1-3-1 |

This menu allows the security installer or a master user to delete the RF keyfob ID that has been assigned to a user.

#### I. Enter [MENU] + [I] + [3] + [I].

A list of users will display on the keypad.

| U001         | JOHN          | SMI  | TH  |      |  |
|--------------|---------------|------|-----|------|--|
| <b>U</b> 002 | DEBBI         | CE S | MIT | н    |  |
| U003         | USER          | 3 N  | AME |      |  |
| PRES         | s <b>⊾</b> ▼, | ОК   | or  | MENU |  |
|              |               |      |     |      |  |

 Use the [↑] and [↓] keys to select the user that you want to delete the keyfob, then press [OK] to select. Alternatively, you can enter the user number, then press [OK].

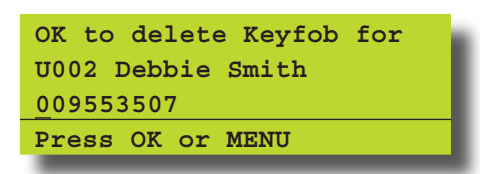

3. Press [OK] to delete the RF Keyfob ID number and exit, or press [MENU] to exit without saving.

Access > User Properties >

User Name

**MENU 1-4-0** 

This menu allows the master user to program the user's name. A maximum of 16 characters can be entered.

I. Enter [MENU] + [I] + [4] + [0].

A list of users will display on the keypad.

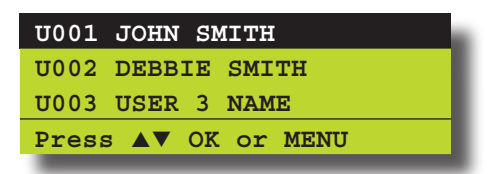

 To program the user name, use the [↑] and [↓] keys to select the user that you want to program, then press [OK] to select. Alternatively, you can enter the user number you want to program, then press [OK].

The keypad will display the current user name.

| User Name U001        |
|-----------------------|
| User 1 Name           |
| Press ◀▶▲▼ OK to SAVE |

- Use the [←] and [→] keys to scroll the cursor left and right across the user name text. Use the [↑] and [↓] keys to scroll through the different characters available. To clear all text from the cursor position to the right, press the [OFF] key.
- 4. When the user name is complete, press [OK] to save and exit, or press [MENU] to exit without saving.

#### Access > User Properties >

Area Assignment

**MENU 1-4-1** 

This menu allows the master user to program which areas (1 to 8) a user can access. Each user can be assigned to one or multiple areas. The master user is restricted and can only assign another user to any one or multiple areas that the master user has been assigned to. At factory default, each user is assigned to operate Area 1.

I. Enter [MENU] + [1] + [4] + [1].

A list of users will display on the keypad.

 To assign areas to a user, use the [↑] and [↓] keys to select the user that you want to program, then press [OK] to select. Alternatively, you can enter the user number you want to program, then press [OK].

The keypad will display which areas the user has been assigned to.

| 🖌 Area 1 |    |    |     |      | N |
|----------|----|----|-----|------|---|
| Area 2   |    |    |     |      |   |
| Area 3   |    |    |     |      |   |
| Press AV | ОК | ON | OFF | MENU |   |

- 3. Use the [↑] and [↓] keys to select the area that you want to assign to the user. Press the [ON] key to assign the user to the area (√ will display) or press the [OFF] key to disable the user from the corresponding area (√ will no longer display).
- 4. Repeat Step 3 until you have assigned the user to all areas that are required.
- 5. Press [OK] to save and exit, or press [MENU] to exit without saving.

## Understanding Timer Groups

Timer Groups are used to restrict users from operating doors outside given times, days or holidays. To do this you need to create a time group, then assign one or more schedules to the time group to specify the access period, day of the week and holidays. To now restrict the user, they must belong also to the same timer group. This now restricts the user from accessing the system outside the nominated times and days within the schedules linked to the timer group.

#### <u>User</u>

Can only belong to 1 timer group.

#### **Schedules**

Multiple schedules can be linked to the same timer group.

## **Time Groups**

There are 8 different timer groups available.

#### **Timer Group Example**

- 1. To set up a timer group you need to select an unused timer group number from 1 to 8, in this example we will assume timer group number to be 5.
- 2. Select an unused schedule and program the times and day of the week then assign the schedule to timer group 5
- 3. Then under user properties assign the users who you wish to restrict to timer group 5. Remember that you are only able to assign a user to one access group.

A master code holder is able to change the schedules so they can change the access times for a given user. If a user tries to operate the system outside their assigned timer group periods then access will be denied. Access > User Properties >

**Timer Group** 

## MENU 1-4-4

MENU 1-4-5

This menu is used to assign a User to a Timer Group. Timer Groups can be used to restrict User access to be within specific times defined by schedules. Each User can only be assigned to one Timer Group. Setting this option to 0 will give the User 24 hour access to the system.

I. Enter [MENU] + [I] + [4] + [4] and select the user from the list then press [OK].

| Ur001        | John Smith    |
|--------------|---------------|
| <b>Ur002</b> | Debbie Smith  |
| <b>Ur003</b> | User 3 Name   |
| Press        | ▲▼ OK or MENU |
|              |               |

2. Using the numeric keys, enter the Timer Group. Valid entries are I - 8 or 0 to disable.

|                      | Timer | Group  | Ur001     | ł |
|----------------------|-------|--------|-----------|---|
| Drogg 0 0 OK to CAVE | 00    |        |           | I |
| PIESS U-9 OK LO SAVE | Press | 0-9 OI | K to SAVE |   |

3. Press [OK] to save and exit or press [MENU] to exit without saving.

Access > User Properties >

Access Assignment

This menu allows you to assign each user to one or more access groups. An access group is used to allow and/or restrict which users have access to various system outputs. These outputs can be used to control door strikes, gates or roller doors etc.

I. Enter [MENU] + [I] + [4] + [5] and select the user from the list then press [OK].

| <b>Ur001</b>  | John Smith    |
|---------------|---------------|
| <b>Ur002</b>  | Debbie Smith  |
| <b>Ur</b> 003 | User 3 Name   |
| Press         | ▲▼ OK or MENU |
|               |               |

2. Use the up and down arrow keys to highlight the Access Group then press the [ON] key to select or the [OFF] key to deselect.

| ✓ Access Group | 1          |
|----------------|------------|
| Access Group   | 2          |
| Access Group   | 3          |
| Press ▲▼ OK O  | N OFF MENU |

3. Repeat Step 2 until all required Access Groups are programmed, then press [OK] to save and exit or press [MENU] to exit without saving.

# Areas

The Solution 64 control panel has the ability to be partitioned up to 8 individual areas. This section outlines various commands that control individual areas.

Areas > Commands >

| Area Status | MENU 2-0-0 |
|-------------|------------|
|             |            |

This menu allows users the ability view the area status of the current area or the status of a different area. This menu is only available via a keypad who's corresponding area is turned off.

I. Enter [MENU] + [2] + [0] + [0].

A list of available areas will display on the keypad.

| A001 Main Office     |
|----------------------|
| A002 Production      |
| A003 Warehouse       |
| PRESS ▲▼, OK or MENU |

 Use the [↑] and [↓] keys to select the area that you want to view the status information, then press [OK] to select. Alternatively, you can enter the area number, then press [OK].

The keypad will display the area status information.

| Main  | Offic | ce A | A001 |  |   |
|-------|-------|------|------|--|---|
| Disar | med   |      |      |  | L |
|       |       |      |      |  |   |
| Press | S OK  | or   | MENU |  |   |
|       |       |      |      |  |   |

If the area is turned All On, the keypad will display:

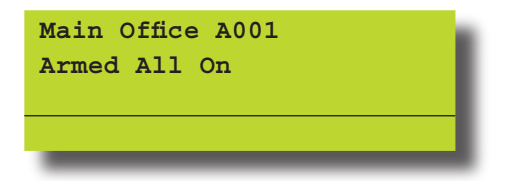

If the area is turned Part On, the keypad will display:

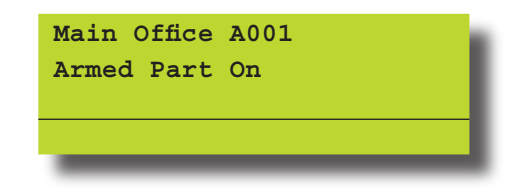

3. To exit, press [OK].

## Areas > Commands > Turn Area On/Off

MENU 2-0-1

This menu allows you to turn an area All On or off.

## I. Enter [MENU] + [2] + [0] + [1].

A list of different areas will display on the keypad.

| A001  | Reception Area      |
|-------|---------------------|
| A002  | Sales Dept 🗸        |
| A003  | Administration Dept |
| Press | s ▲▼, OK or MENU    |
|       |                     |

If an area has already been turned All On or Part On, a 'tick' ( $\checkmark$ ) will be displayed on the right side of the name description (see A002 Sales Dept above).

 Use the [↑] and [↓] keys to select the area that you want to turn on or off, then press [OK] to select. Alternatively, you can enter the area number you want to turn on or off, then press [OK].

Areas > Commands >

Turn All Areas On

MENU 2-0-2

This menu allows you to turn on all areas that your PIN has been assigned to at the same time All On. The keypad display below shows the area icons 1 through to 8.

## I. Enter [MENU] + [2] + [0] + [2].

The keypad will display the exit time bar to prompt you to exit all areas. You should leave all areas now.

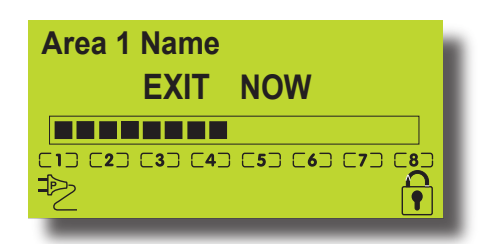

When exit time has expired, the keypad will display that all areas are turned All On (Armed).

| Area 1 Name        |
|--------------------|
| ARMED              |
| Fri,Aug,13 5:34 pm |
|                    |
|                    |

## Note:

Area icons will only display if programmed to do so by your security installer.

**Note**: Area icons will only display if programmed to do so by your security installer.

Areas > Commands >

## Turn All Areas Off

This menu allows you to turn off all areas that your PIN has been assigned to at the same time. However, this menu requires at least one area that has a keypad assigned to it to be disarmed before you can access this command.

## I. Enter [MENU] + [2] + [0] + [3].

Areas > Commands >

Move To Area

**MENU 2-0-4** 

**MENU 2-0-3** 

This menu allows you to operate multiple areas from the same keypad when the system has been partitioned. Before operating a different area, you will need to move the keypad to the area that you want to operate.

## I. Enter [MENU] + [2] + [0] + [4].

A list of different areas will display on the keypad.

| A001  | Reception Area      |
|-------|---------------------|
| A002  | Sales Dept          |
| A003  | Administration Dept |
| Press | s ▲▼, OK or MENU    |
|       |                     |

 Use the [<sup>↑</sup>] and [<sup>↓</sup>] keys to select the area that you want to move the keypad display to, then press [OK] to select. Alternatively, you can enter the area number that you want to move the keypad display to, then press [OK].

| Areas > Commands > |  |
|--------------------|--|
| Chime On/Off       |  |

MENU 2-0-5

Chime mode allows you to monitor a zone (or group of zones) to sound the keypad buzzer or activate a programmable output when the corresponding area is turned off (disarmed). This can be useful when you need to monitor the front or back entrance to the premises.

This menu allows a user to turn chime mode on or off. Only keypads programmed to sound the chime tone will be heard when a zone programmed for chime is faulted.

The master user can Set Chime Zones on page ????. This allows the master user to program which zones can be monitored for chime.

I. Enter [MENU] + [2] + [0] + [5].

A list of different areas will display on the keypad.

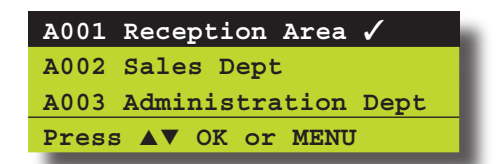

 Use the [↑] and [↓] keys to select the area that you want to turn chime mode on or off, then press [OK] to select. Alternatively, you can enter the area number that you want to turn chime mode on or off, then press [OK].

**MENU 3-0-0** 

The keypad will display the following when chime mode is turned off:

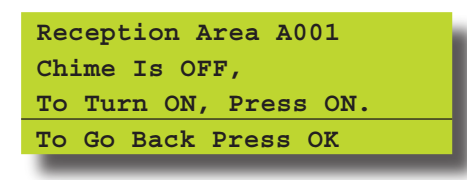

The keypad will display the following when chime mode is turned on:

| Reception Area A001<br>Chime Is ON. |
|-------------------------------------|
| To Turn OFF, Press OFF.             |
| To Go Back Press OK                 |

- 3. Press the [ON] key to turn chime mode on, or, press [OFF] to turn chime mode off.
- 4. Press the [OK] key to exit.

Areas > Area Properties >

Area Name

**MENU 2-1-0** 

This menu allows you to program the name for each area. Each area name can be programmed with up to 16 characters. At factory default, only Area 1 is used. The Solution control panel can have a maximum of 8 independent areas programmed.

- Enter [MENU] + [2] + [1] + [0]. A list of different areas will display on the keypad.
- Use the [↑] and [↓] keys to select the area that you want to program the name, then press [OK] to select. Alternatively, you can enter the area number that you want to program the name, then press [OK].

The keypad will display the following:

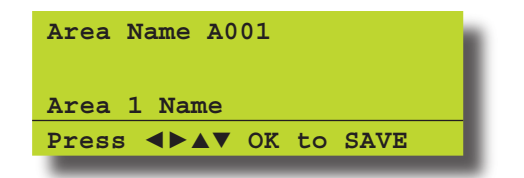

- 3. Use the [←] and [→] keys to scroll the cursor left and right across the area name text. Use the [↑] and [↓] keys to scroll through the different characters available. To clear all text from the cursor position to the right, press the [OFF] key.
- 4. When the user name is complete, press [OK].

## Inputs

Each Solution 64 control panel has up to a maximum 64 zones. I 6 zones are available as standard with an additional 48 wireless zones available when the optional radio received is fitted. Your installer will advise you on the exact makeup and configuration of your system.

Inputs > Commands >

Zone Status

This menu allows you to view the zone status of each zone (i.e. Normal, Open or Short).

- I. Enter [MENU] + [3] + [0] + [0]. A list of different zones will display on the keypad.
- Use the [↑] and [↓] keys to select the zone that you want to turn view the status information then press [OK] to select. Alternatively, you can enter the zone number that you want to view status information, then press [OK].

The keypad will display the following zone status information:

| Zone 1 Name Z001<br>EOL=Normal 06523 | ohms |
|--------------------------------------|------|
| Press OK or MENU                     |      |

3. Press the [OK] key to exit.

| Inputs > Commands > |            |
|---------------------|------------|
| Bypass Zones        | MENU 3-0-2 |

This menu allows you to bypass or un-bypass a single or multiple zones before you turn the area All On, Part On or Part 2 On. When bypassing zones, it disables the ability for a zone to detect intrusion and sound an alarm.

A burglary zone will automatically become un-bypassed when you turn the corresponding area off (disarm). Any 24-Hr fire or 24-Hr non fire zones will need to be manually un-bypassed.

I. Enter [MENU] + [3] + [0] + [2].

A list of zones that can be bypassed will display on the keypad. A ' $\sqrt{}$ ' displayed on the right side of the zone name indicates that the zone is already bypassed.

| Z001  | Zone | 1  | Name | 1    |
|-------|------|----|------|------|
| Z002  | Zone | 2  | Name |      |
| Z003  | Zone | 3  | Name |      |
| Press | 5 ▲▼ | ок | or M | IENU |

 Use the [↑] and [↓] keys to select the zone that you want to bypass, then press [OK]. Alternatively, you can enter the zone number that you want to bypass, then press [OK].

If the zone is bypassed, the keypad will prompt:

Solution 64 User Guid

| Zone 1 Name Z001 is     |
|-------------------------|
| bypassed. To un-bypass, |
| press OFF.              |
| Press OK or MENU        |
|                         |

If the zone is not bypassed, the keypad will prompt:

| Zone 1 | l Name Z001 is     |
|--------|--------------------|
| un-byr | passed. To bypass, |
| press  | ON.                |
| Press  | OK or MENU         |
|        |                    |

- 3. Press [ON] or [OFF] to toggle the zone to be bypassed/unbypassed.
- 4. Press [OK] to save and exit, or press [MENU] to exit without saving.

Repeat steps I to 4 to bypass or un-bypass additional zones.

Inputs > Commands > Set Chime Zones

MENU 3-0-3

This menu allows you to program zones to be monitored when the system is turned off. Chime mode is ideal to monitor a front door to sound the keypad buzzer when opened (faulted).

I. Enter [MENU] + [3] + [0] + [3].

A list of areas will display on the keypad.

 Use the [<sup>↑</sup>] and [<sup>↓</sup>] keys to select the area that you want to program zones for chime mode, then press [OK]. Alternatively, you can enter the area number that you want to program chime zones, then press [OK].

The keypad will list all zones that can be programmed for chime mode. A ' $\checkmark$ ' displayed on the right side of the zone name indicates that the zone is already set for chime.

| Z001  | Zone | 1  | Name | ✓   |
|-------|------|----|------|-----|
| Z002  | Zone | 2  | Name |     |
| Z003  | Zone | 3  | Name |     |
| Press | 3 ▲▼ | ок | or M | ENU |

 Use the [↑] and [↓] keys to select the zone that you want to set for chime, then press [OK]. Alternatively, you can enter the zone number that you want to set for chime, then press [OK].

If the zone is not programmed for chime, the keypad will prompt:

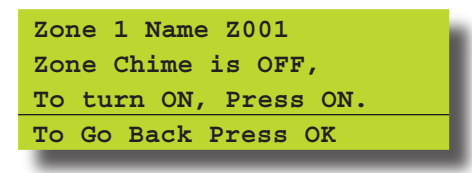

If the zone is programmed for chime, the keypad will prompt:

Zone 1 Name Z001 Zone Chime is ON. To turn OFF, Press OFF. To Go Back Press OK

- 4. Press [ON] or [OFF] to toggle the zone to be monitored when chime mode is turned on.
- 5. Press [OK] to save and exit, or press [MENU] to exit without saving.

Inputs > Commands > Set Part 2 Zones

MENU 3-0-4

This menu allows you to program which zones are to be monitored when an area has been turned Part 2 On.

- I. Enter [MENU] + [3] + [0] + [4]. A list of areas will display on the keypad.
- Use the [↑] and [↓] keys to select the area that you want to program zones for Part 2 On, then press [OK]. Alternatively, you can enter the area number that you want to program Part 2 On zones, then press [OK].

The keypad will list all zones that can be programmed for Part 2 On. A ' $\checkmark$ ' displayed on the right side of the zone name indicates that the zone is already bypassed.

| Z001  | Zone | 1  | Name  | 1   |
|-------|------|----|-------|-----|
| Z002  | Zone | 2  | Name  |     |
| Z003  | Zone | 3  | Name  |     |
| Press | 5 ▲▼ | ок | or MI | ENU |

 Use the [↑] and [↓] keys to select the zone that you want to set for Part 2, then press [OK]. Alternatively, you can enter the zone number that you want to set for Part 2, then press [OK].

If the zone is not programmed for Part 2, the keypad will prompt:

| Is not a PART2 Zone, |
|----------------------|
| To Enable, Press ON. |
| To Go Back Press OK  |

If the zone is programmed for Part 2, the keypad will prompt:

| Zone 1 Z001 | L     |      |
|-------------|-------|------|
| Is a PART2  | Zone, |      |
| To remove,  | Press | OFF. |
| To Go Back  | Press | OK   |
|             |       |      |

- 4. Press [ON] to monitor the zone when the area is turned Part 2 On, or press [OFF] so that you do not monitor the zone when the area is turned Part 2 On.
- 5. Press [OK] to save and exit, or press [MENU] to exit without saving.

| Inputs > Commands > | > |
|---------------------|---|
|---------------------|---|

Smoke Sensor Reset

This menu allows you to reset smoke sensors.

I. Enter [MENU] + [3] + [0] + [5].

A list of different areas will display on the keypad.

 Use the [<sup>↑</sup>] and [<sup>↓</sup>] keys to select the area that you want to reset the smoke detectors, then press [OK] to select. Alternatively, you can enter the area number, then press [OK].

The keypad will display the following:

| Smoke detector reset in |
|-------------------------|
| Progress. Please wait   |
|                         |
|                         |
|                         |

3. The keypad will automatically return to the menu when all smoke detectors in the area has been reset.

Inputs > Zone Properties >

Zone Name

MENU 3-1-0

**MENU 3-9-0** 

**MENU 3-0-5** 

This menu allows you to program up to 16 characters for the name of each zone.

I. Enter [MENU] + [3] + [1] + [0].

A list of different zones will display on the keypad.

 Use the [↑] and [↓] keys to select the zone name that you want to change, then press [OK] to select. Alternatively, you can enter the zone number, then press [OK].

The keypad will display the following:

| Zone Name Z001        |
|-----------------------|
| Zone 1 Name           |
| Press ◀▶▲▼ OK to SAVE |

- 3. Use the [←] and [→] keys to scroll the cursor left and right across the zone name text. Use the [↑] and [↓] keys to scroll through the different characters available. To clear all text from the cursor position to the right, press the [OFF] key.
- 4. Press [OK] to save and exit, or press [MENU] to exit without saving.

Inputs > Input Testing >

Walk Test All Zones

This menu allows you to test all zones within an area at the same time. To successfully walk test each zone, you must open and close each zone.

I. Press [MENU] + [3] + [9] + [0].

The keypad will display a list of areas that are available to walk test zones.

 Use the [↑] and [↓] keys to select the area that you want to do walk test, then press [OK] to select. Alternatively, you can enter the area number, then press [OK]. The keypad will scroll all zones that you can test.

| To test Z001 open/close<br>Zone 1 |
|-----------------------------------|
| Press OK or MENU                  |
| To test Z002 open/close<br>Zone 2 |
| Press OK or MENII                 |

3. Open and close each zone that needs to be tested. A zone that has been successfully tested will no longer scroll on the keypad display.

When all zones have been tested, the keypad will display:

| Selec | ted zones have been | k |
|-------|---------------------|---|
| Teste | d ok                | I |
|       |                     | I |
| Press | OK or MENU          | 1 |
|       |                     |   |

4. Press [OK] to save and exit, or press [MENU] to exit without saving.

Inputs > Input Testing >

Walk Test A Single Zone MENU 3-9-1

This menu allows you to select a single zone to be tested via walk test.

I. Press [MENU] + [3] + [9] + [1].

The keypad will display a list of zones that are available to be tested via walk test.

 Use the [↑] and [↓] keys to select the zone that you want to walk test, then press [OK] to select. Alternatively, you can enter the zone number, then press [OK].

The keypad will display the zone to be tested.

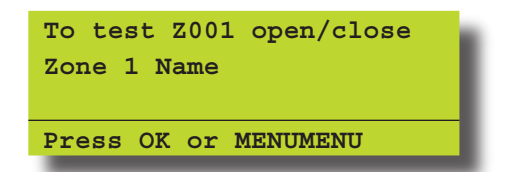

3. Open and close the zone that needs to be tested.

When the zone has been successfully faulted and restored, the keypad will display:

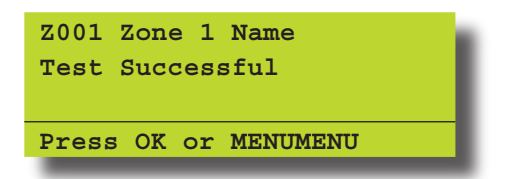

4. Press [OK] to save and exit, or press [MENU] to exit without saving.

## Outputs

Each Solution 64 Solution control panel has up to a maximum of 8 outputs. 4 outputs are available as standard with an additional 4 available when the optional output expander is fitted. Your installer will advise you on the exact makeup and configuration of you system.

Outputs > Commands >

Output Status

This menu allows you to view the status of each output.

- I. Ensure that the system is turned off.
- 2. Press [MENU] + [4] + [0] + [0].

The keypad will display a list of outputs that the status may be viewed.

**MENU 4-0-0** 

 Using the [↑] and [↓] keys, highlight the output that you want to view the status information, then press [OK] to select. Alternatively, you can enter the output number and then press [OK].

The keypad will display the following when the output is off and OK:

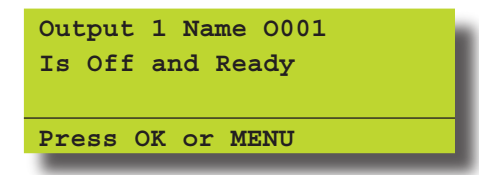

The keypad will display the following when the output is off and missing:

| Output 1 Name 0001 |
|--------------------|
| Is Off and Ready   |
| Connection Trouble |
| Press OK or MENU   |
|                    |

The keypad will display the following when the output is  $\ensuremath{\mathsf{ON}}$  and  $\ensuremath{\mathsf{OK}}$ :

| Output 1 Name 0001 |
|--------------------|
| Is ON and Ready    |
|                    |
| Press OK or MENU   |
|                    |

The keypad will display the following when the output is ON and missing:

| Output 1 Name 0001 |
|--------------------|
| Is ON and Ready    |
| Connection Trouble |
| Press OK or MENU   |
|                    |

4. Press [OK] to save and exit, or press [MENU] to exit without saving.

Outputs > Commands >

## Turn Output On/Off

MENU 4-0-1

This menu allows you to turn outputs that have been programmed by your security company on or off. These outputs can be programmed to control outside lighting, pool pumps, watering systems etc.

1. Press [MENU] + [4] + [0] + [1].

If a valid PIN is required, the keypad will prompt you to enter your PIN.

- 2. Use the [↑] and [↓] keys to select the output name that you want to change, then press [OK] to select. Alternatively, you can enter the output number, then press [OK].
- 3. To toggle the output on or off, use the [ON] and [OFF] keys. The keypad will display the following when the output is off:

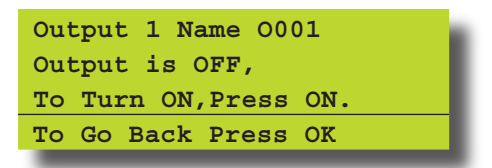

To turn the output on, press [ON].

The keypad will display the following when the output is on:

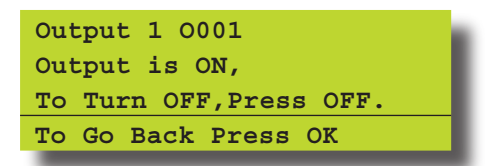

To turn the output off, press [OFF].

4. Press [OK] to save and exit, or press [MENU] to exit without saving.

| Outputs > | Properties > |
|-----------|--------------|
|-----------|--------------|

**Output Name** 

| MENH | 4 4 0 |
|------|-------|
| WENU | 4-1-0 |

This menu allows you to program the name for each output. Each output name supports up to 16 characters.

- Enter [MENU] + [4] + [1] + [0].
  A list of different outputs will display on the keypad.
- 2. Use the [↑] and [↓] keys to select the output name that you want to change, then press [OK] to select. Alternatively, you can enter the output number, then press [OK].

The keypad will display the following:

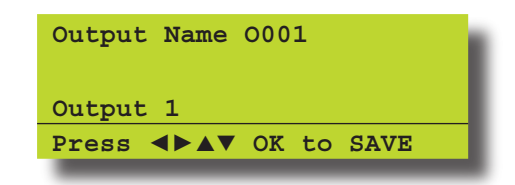

- Use the [←] and [→] keys to scroll the cursor left and right across the output name text. Use the [↑] and [↓] keys to scroll through the different characters available. To clear all text from the cursor position to the right, press the [OFF] key.
- 4. Press [OK] to save and exit, or press [MENU] to exit without saving.

Outputs > Output Testing >

External Siren Test

MENU 4-9-0

This menu allows you to test any external sirens which have been connected by your installer. The test will last for 5 seconds.

I. Enter [MENU] + [4] + [9] + [0].

If the system has been partitioned, the keypad will display a list of areas.

| A002 Area 2 Name<br>A003 Area 3 Name | A001 Area 1 Name    |
|--------------------------------------|---------------------|
| A003 Area 3 Name                     | A002 Area 2 Name    |
|                                      | A003 Area 3 Name    |
| PRESS ▲▼ OK or MENU                  | PRESS AV OK or MENU |

 Use the [↑] and [↓] keys to select the area that you want to test the siren, then press [OK]. Alternatively, you can enter the area number, then press [OK].

The keypad will display the following during the siren test.

| External Audible         |
|--------------------------|
| Testing Press any key to |
| abort                    |
| Press OK or MENU         |

When the siren test is complete, the keypad will display the following:

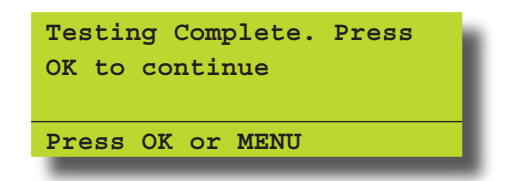

#### 3. Press [OK] to exit.

Outputs > Output Testing >

Internal Siren Test

MENU 4-9-1

This menu allows you to test any internal sirens which have been connected by your installer. The test will last for 5 seconds.

## I. Enter [MENU] + [4] + [9] + [1].

If the system has been partitioned, the keypad will display a list of areas.

| A001  | Area | 1  | Name    |
|-------|------|----|---------|
| A002  | Area | 2  | Name    |
| A003  | Area | 3  | Name    |
| PRESS |      | ок | or MENU |
|       |      |    |         |

 Use the [↑] and [↓] keys to select the area that you want to test the bell, then press [OK]. Alternatively, you can enter the area number, then press [OK].

The keypad will display the following during the bell test.

| Internal Audible | e Testing |
|------------------|-----------|
| Press any key to | abort     |
| Press OK or MENU | I         |

When the bell test is complete, the keypad will display the following:

| Testin | ng Complete. Press |
|--------|--------------------|
| OK to  | continue           |
| Press  | OK or MENU         |

## 3. Press [OK] to exit.

Outputs > Output Testing >

Strobe Test

| MENU | 4-9-2 |
|------|-------|

This menu allows you to test the external strobe light.

I. Enter [MENU] + [4] + [9] + [2].

If the system has been partitioned, the keypad will display a list of areas.

| A001 Area | a 1 | Name    |
|-----------|-----|---------|
| A002 Area | a 2 | Name    |
| A003 Area | a 3 | Name    |
| PRESS AV  | OK  | or MENU |

 Use the [↑] and [↓] keys to select the area that you want to test the strobe, then press [OK].

Alternatively, you can enter the area number, then press [OK].

The keypad will display the following during the strobe test.

| Strobe | Activated. Will | L |
|--------|-----------------|---|
| Reset  | On exit         |   |
|        |                 |   |
| Press  | OK or MENU      |   |
|        |                 |   |

Check and verify that the strobe light is on.

3. Press [OK] to exit.

#### Communication / Reporting

Programming options in this section relate to how you alarm syetm will communicate alarm information. Your installer will advise you on the exact makeup and configuration of your system.

| Comms > Commands > |            |
|--------------------|------------|
| Call/Answer RAS    | MENU 5-0-1 |

This menu allows you to initiate a modem call to the installer's off-site computer for programming changes or updates. Your installer may request that you enter this command so that they can remotely service and configure you system. You should not enter this command unless requested to do so.

#### Comms > Commands >

Call Forward On/Off

MENU 5-0-2

This menu allows you to turn on and off the call forward feature. When you turn on call forwarding, the Solution control panel will automatically activate and de-activate the call forward on and call forward off sequence accordingly when you turn Area I All On and off (arm and disarm).

### I. Enter [MENU] + [5] + [0] + [2].

If the call forward status is off, the keypad will display:

| Call Forward On/Off   |
|-----------------------|
| Call Forward is OFF,  |
| To turn ON, Press ON. |
| To Go Back Press OK   |
|                       |

If the call forward status is on, the keypad will display:

| Call Forward On/Off     |
|-------------------------|
| Call Forward is ON,     |
| To turn OFF, Press OFF. |
| To Go Back Press OK     |

- 2. To toggle call forward on, press the [ON] key or press the [OFF] key to turn call forward off.
- 3. Press [OK] to save and exit, or press [MENU] to cancel.

Comms > Commands > Check Web Email Reserved

MENU 5-0-3

Comms > Commands > Email System Log

MENU 5-0-4

Reserved

Comms > Commands >

## Set Domestic Phone Number

**MENU 5-1-5** 

Domestic reporting allows the Solution control panel to send reports to personal telephone numbers (eg. mobile telephone numbers). Up to three different telephone numbers can be programmed, each having a maximum of 32 digits.

A telephone call needs to be acknowledged by the user that answers the incoming call. If the user fails to acknowledge the call, the Solution control panel will make another attempt to report until the maximum number of call attempts are reached. To acknowledge the call, the user needs to press the [#] key on their telephone.

I. Enter [MENU] + [5] + [1] + [5].

If the control panel is configured to report via domestic format, the keypad will display the following:

| Domestic Reports Not    |
|-------------------------|
| Enabled. Please contact |
| Your Security Service   |
| Provider                |
|                         |

If the control panel has been configured to report via domestic format, the keypad will display information for telephone number 1.

| Domestic | Phone | Numb  | er 1 |
|----------|-------|-------|------|
|          |       |       |      |
| 631728_  |       |       |      |
| Press AV | 0 - 9 | OK to | SAVE |

2. Using the numeric keys, enter all the digits of the first telephone number.

You can change a single digit by scrolling the cursor left  $[\leftarrow]$ and right  $[\rightarrow]$ . For special characters (eg., = pause \* or # etc), use the  $[\uparrow]$  and  $[\downarrow]$  keys. To clear all text from the cursor position to the right, press the [OFF] key.

3. Press [OK] to program telephone number 2.

| Domestic | Phone I | Number 2 |
|----------|---------|----------|
|          |         |          |
| 4331_    |         |          |
| Press AV | 0-9 OK  | to SAVE  |

4. Using the numeric keys, enter all the digits of the second telephone number (if required).

You can change a single digit by scrolling the cursor left  $[\leftarrow]$ and right  $[\rightarrow]$ . For special characters (eg., = pause \* or # etc), use the  $[\uparrow]$  and  $[\downarrow]$  keys. To clear all text from the cursor position to the right, press the [OFF] key.

5. Press [OK] to program telephone number 3.

| 6789                    | Domestic | Phone | Number  | 3  |
|-------------------------|----------|-------|---------|----|
|                         | 6789_    |       |         |    |
| Press AV 0-9 OK to SAVE | Press AV | 0-9 0 | K to SA | VE |

6. Using the numeric keys, enter all the digits of the third telephone number (if required).

You can change a single digit by scrolling the cursor left [ $\leftarrow$ ] and right [ $\rightarrow$ ]. For special characters (eg. , = pause \* or # etc), use the [ $\uparrow$ ] and [ $\downarrow$ ] keys. To clear all text from the cursor position to the right, press the [OFF] key.

7. Press [OK] to save and exit, or press [MENU] to cancel.

Comms > Commands >

Call Forward On Number

When you leave your premises, you no longer need to remember to manually activate the Call Forward On feature via the telephone. These addresses allow you to program the Call Forward On sequence that the Solution control panel will automatically use when you turn Area 1 'On'.

**MENU 5-1-6** 

In Australia, a typical sequence of activating the Call-Forward On – After Time (All Calls) is described below:

For other countries please substitute the appropriate commands after consultaion with your telephone company.

- I. \*61 (To turn Call Forward On After Time).
- 2. Telephone number that you want calls to go to (e.g. 0416123456).
- 3. \*5# (End of Call Forward sequence after 5 seconds).

Therefore, you would program the above steps as follows: \*610416123456\*5#.

I. Enter [MENU] + [5] + [1] + [6].

The keypad will display information for telephone number 1.

| Call  | Forw | ard | On | <b>N00</b> | 1    | ł |
|-------|------|-----|----|------------|------|---|
|       |      |     |    |            |      |   |
| Press |      | 0-9 | OK | to         | SAVE | I |
|       |      |     |    |            |      |   |

2. Using the numeric keys, enter all the digits of the call forward on sequence.

You can change a single digit by scrolling the cursor left [ $\leftarrow$ ] and right [ $\rightarrow$ ]. For special characters (eg., = pause \* or # etc), use the [ $\uparrow$ ] and [ $\downarrow$ ] keys.

3. Press [OK] to save and exit, or press [MENU] to exit without saving.

When you enter your premises, you no longer need to remember to manually disable the Call Forward feature via the telephone. These addresses allow you to program the Call Forward Off sequence that the Solution control panel will automatically use when you turn Area 1 'Off'.

In Australia, a typical sequence of activating the Call Forward Off feature is described below:

For other countries please substitute the appropriate commands after consultaion with your telephone company.

- I. #61 (To turn Auto-Forward After Time Off).
- 2. # (End of Call-Forward sequence).

Comms > Commands >

Call Forward Off Number

Therefore, you would program the above steps as follows:  $\#6\,I\,\#$ 

I. Enter [MENU] + [5] + [1] + [7].

The keypad will display the current call-forward off sequence.

| Call  | Forw | ard   | Off | NO | 01   |  |
|-------|------|-------|-----|----|------|--|
| _     |      |       |     |    |      |  |
| Press |      | 0 - 9 | OK  | to | SAVE |  |

2. Using the numeric keys, enter all the digits of the call forward off sequence.

You can change a single digit by scrolling the cursor left [ $\leftarrow$ ] and right [ $\rightarrow$ ]. For special characters (eg., = pause, \* or # etc), use the [ $\uparrow$ ] and [ $\downarrow$ ] keys.

3. Press [OK] to save and exit, or press [MENU] to exit without saving.

Comms > Registration >

| Customer | MENU 5-5-0 |
|----------|------------|
| Reserved |            |

Comms > Periodic Test > Send Test Report

MENU 5-9-0

This menu allows you to test the reporting functions of the Solution control panel by manually sending a 'Test' report to the receiving party (i.e. security company monitoring station, mobile telephone etc).

I. Enter [MENU] + [5] + [9] + [0].

The keypad will prompt that it is in the process of sending a test report.

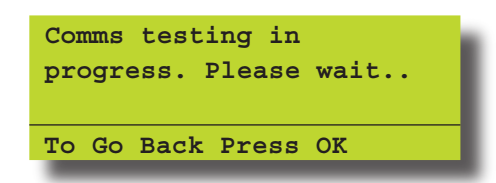

Solution 64 User Guide

If the test is successful, the keypad will prompt:

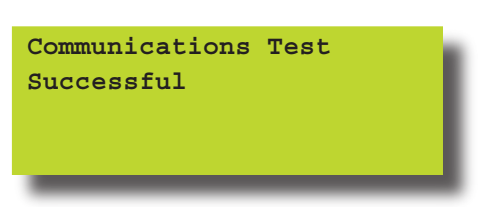

If the test is NOT successful, the keypad will prompt:

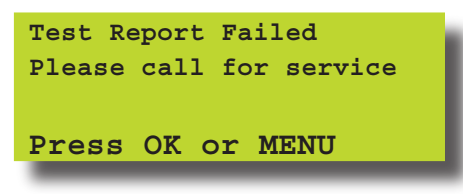

2. Press [OK] or [MENU] to exit.

#### Devices and Optional Modules

Programming options in this section relate to the keypads and other devices which may be connected to your alarm system. Your installer will advise you on the exact makeup and configuration of your system.

Devices > Commands >

| Keypad S | Status |
|----------|--------|
|----------|--------|

| Μ | П | NU | 6 | -0- | -0 |
|---|---|----|---|-----|----|

The keypad status will display the following information:

Line I = Keypad Number

Line 2 = Type of Keypad

Line 3 = Toggle Voltage, Temperature and Area Assignment information.

I. Press [MENU] + [6] + [0] + [0].

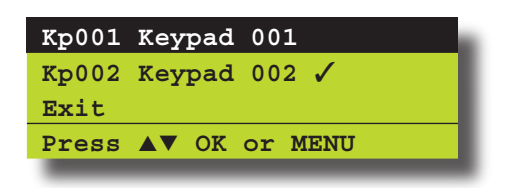

- Use the [↑] and [↓] keys to select the keypad that you want to view, then press [OK] to select. Alternatively, you can enter the keypad number, then press [OK]. The location of the keypad you are at is displayed by the (✓ tick).
- 3. The keypad will display the status of the keypad.

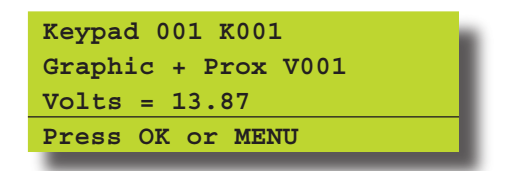

4. Press [OK] or [MENU] to exit.

Devices > Commands >

| Devices > Commanus > |            |
|----------------------|------------|
| RF Status            | MENU 6-0-1 |
| Reserved             |            |
| Devices > Commands > |            |
| Serial Status        | MENU 6-0-2 |
| Reserved             |            |

| Devices > Commands > |            |
|----------------------|------------|
| X10 Status           | MENU 6-0-3 |
| Reserved             |            |
|                      |            |
| Devices > Commands > |            |
| LAN P/Supply         | MENU 6-0-4 |
| Reserved             |            |
|                      |            |
| Devices > Commands > |            |
| GSM Status           | MENU 6-0-5 |
| Reserved             |            |
|                      |            |
| Devices > Commands > |            |
| Ethernet Status      | MENU 6-0-6 |
| Reserved             |            |
| Devices > Commands > |            |
| Access Status        | MENU 6-0-7 |
| Reserved             |            |
|                      |            |
| Devices > Commands > |            |
| X10 Status           | MENU 6-0-8 |
| Reserved             |            |

## Volume

## MENU 6-1-0

This menu allows you to adjust the volume of the keypad's buzzer. Each keypad will need to have their volume adjusted separately.

1. Press [MENU] + [6] + [1] + [0]. The keypad will display:

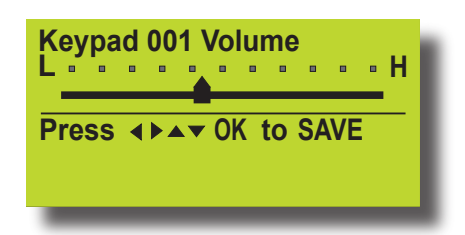

- Use the [←] and [→] keys or use the [↑] and [↓] keys to increase or decrease the volume of the keypad buzzer until the desired volume has been reached.
- 3. Press [OK] to save and exit, or press [MENU] to exit without saving.

Devices > Keypads >

#### Contrast

MENU 6-1-1

This menu allows you to adjust the contrast of the keypad's LCD display. Each keypad can have their display adjusted separately.

## I. Press [MENU] + [6] + [1] + [1].

The keypad will display the contrast screen.

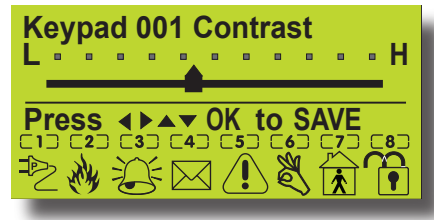

- 2. Use the [-] and [-] keys to adjust the bar until the desired contrast is reached.
- 3. Press [OK] to save and exit, or press [MENU] to exit without saving.

Devices > Keypads >

#### Backlight

MENU 6-1-2

This menu allows you to adjust the brightness of the keypad's LCD display backlight. Each keypad can have their display adjusted separately.

I. Press [MENU] + [6] + [1] + [2].

The keypad will display the backlight screen.

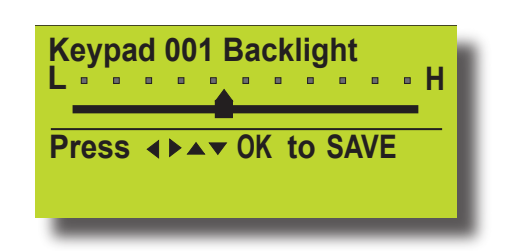

- 2. Use the [-] and [-] keys to adjust the bar until the desired backlight is reached.
- 3. Press [OK] to save and exit, or press [MENU] to exit without saving.

## System Events

Options in this section relate to programming of system wide options and interpretation of system trouble events when and if they occur. Some events such as open zones will appear and single events while other may be grouped together. In this case you need to drill down to see the specific detail for each event. Your installer will advise you how to interrogate system trouble events.

System > Commands >

MENU 7-0-0

The panel staus menu displays the panel software version information as well as highlighting any system troubles that are currently in effect. This is a view only location.

System > Commands >

System Trouble

MENU 7-0-1

The System Trouble Menu displays all current system troubles in a list format. Some trouble events require you to drill down and non-system trouble that are curent within the Solution control panel.

I. Press [MENU] + [7] + [0] + [1].

The keypad will display a list of all current system and non system trouble conditions.

To determine the system trouble condition, highlight the panel number (P001 to P002) that you want to view using the [ $\uparrow$ ] and [ $\downarrow$ ] keys, then press [OK] to select.

| P001  | System          | Trouble   |
|-------|-----------------|-----------|
| Z001  | Zone 1          | Name      |
| Z002  | Zone 2          | Name      |
| Press | s <b>a</b> ▼ of | C or MENU |

To determine the non system (zone) trouble condition, highlight the zone number Z001 to Z064) that you want to view using the [ $\uparrow$ ] and [ $\downarrow$ ] keys, then press [OK] to select.

| P001 Syst | cem | Trouble |  |
|-----------|-----|---------|--|
| Z001 Zone | e 1 | Name    |  |
| Z002 Zone | e 2 | Name    |  |
| Press 🔺   | OK  | or MENU |  |

2. If viewing system trouble conditions, the keypad will display similar to the following:

| Panel 001 P001         |  |  |  |
|------------------------|--|--|--|
| Voltage= 13.9V Temp=36 |  |  |  |
| Date And Time          |  |  |  |
| Press OK or MENU       |  |  |  |
|                        |  |  |  |

The third line of the keypad display scrolls between all current system trouble events.

If viewing non-system trouble conditions, the keypad will display similar to the following:

| Zone 1 Name<br>EOL = Open | Z001 |
|---------------------------|------|
| Press OK or               | MENU |
|                           |      |

3. Press [OK] or [MENU] to exit the system trouble menu command:

If there are no system troubles, the keypad will display:

| There | are n         | o      |      |
|-------|---------------|--------|------|
| Syste | m trou        | bles.  |      |
| Press | <b>▲</b> ▼ OF | ( or M | IENU |

Refer to the Trouble Messages table for a complete list of trouble events and their meanings.

System > Commands >

History Log

**MENU 7-0-2** 

This menu allows you to review the last 256 history events (from most recent to least recent).

Each event will display:

- Line I Displays Event Number
  - Date / Time

- Destination I and/or 2 report status (S= Sent, P = Pending, F = Fail, A = Abort and L = Log Only).

- Line 2 Displays the source of the event (eg. zone name and zone number or user name and user number)
- Line 3 Displays the event description.

I. Press [MENU] + [7] + [0] + [2].

The keypad will display the most recent event stored in the history log.

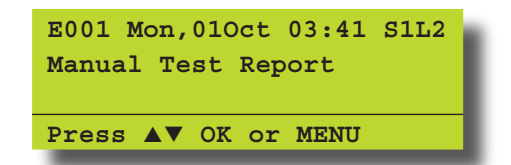

- 2. Use the  $[\uparrow]$  and  $[\downarrow]$  keys scroll between history events.
- 3. Press [OK] or [MENU] to exit.

System > Clock >

Set Date & Time

This menu allows you to program/adjust the date and time in the Solution control panel.

MENU 7-1-0

I. Press [MENU] + [7] + [1] + [0].

The keypad will display the current date and time.

| Set Date And Time     |
|-----------------------|
| 01-Jan-2004 04:37am   |
| Press ◀▶▲▼ OK to SAVE |

- Use the [↑] and [↓] keys to program the month, day, year, hour and minute. Use [←] and [→] keys to scroll cursor left and right to between the month, day, year, hour and minute.
- 3. Press [OK] to save and exit, or press [MENU] to exit without saving.

| Trouble Condition  | Description                                                                                                    |
|--------------------|----------------------------------------------------------------------------------------------------|
| Mains Missing      | The system has detected that the AC mains supply has failed or is disconnected. If there is not a general power outage in your area then you should contact your security company.             |
| Battery Low        | The backup battery has failed the periodic test which the system performs on a regular basis. You should contact your security company as the battery may need replacing.                      |
| Battery Missing    | The system has detected that its backup battery has been disconnected.                                                                                                    |
| Battery Reversed   | The system has detected that backup battery has not been connected correctly.<br>You should contact your security company.                                                                     |
| Voltage Low        | The voltage reading the keypad has fallen below the minimum programmed by the security company.                                                                                                |
| Voltage High       | The voltage reading at the keypad has increased above the maximum programmed by the security company.                                                                                          |
| RF Rxer Missing    | The system has detected that the RF receiver is disconnected.                                                                                                    |
| RF Rxer Tamper     | The system has detected that the tamper circuit on the RF receiver is faulted.                                                                                                    |
| RF Rxer Jammed     | The system has registered a jamming fault from the RF receiver. This situation may preven certain parts of your system from working correctly. You should contact your security company.       |
| Comms Trouble R1   | The system has failed to send reports to the primary report contact. You should contact your security company.                                                                                 |
| Comms Trouble R2   | The system has failed to send reports to the secondary report contact.<br>You should contact your security company.                                                                            |
| Comms Test Fail    | The system has failed to send its periodic report to the monitoring station.<br>You should contact your security company.                                                                      |
| Buss Trouble       | The system has failed to communicate to a system device (e.g. keypad etc).                                                                                                    |
| Default PIN Trbl   | The system has detected that either the Installer PIN or User 1 PIN has not been changed from the factory default codes. These codes should be changed immediately to prevent a security risk. |
| Date And Time      | The system date and time needs to be set.                                                                                                    |
| Cabinet Tamper     | The system has detected that someone has tampered with its metal enclosure or that it has been forced open. Inspect and contact your security company if necessary.                            |
| Siren Trouble      | The system has detected that the external siren has failed or has been disconnected from the system.                                                                                           |
| Telco Line Trouble | The system has detected that its telephone line has been disconnected for a minimum of 30 seconds.                                                                                             |
| LAN Overload       | The system has detected that the current load has exceeded the maximum LAN rating.<br>You should contact your security company.                                                                |
| Comm+ Overload     | The system has detected that the current load has exceeded it's maximum COMM+ rating.<br>You should contact your security company.                                                             |
| Accessory OverId   | The system has detected that the current load has exceeded it's maximum ACCS+ rating.<br>You should contact your security company.                                                             |
| Time For Service   | The system displays this trouble condition to remind you that a service call is due.                                                                                                    |
| Memory Fault       | The system has detected an error with its internal memory. You should contact your security company.                                                                                           |
| Default Memory     | The system memory has reset to factory default. You should contact your security company.                                                                                                    |
| Service Mode       | The security installer has entered service mode.                                                                                                    |
| Phone In Use       | The system is using the phone line.                                                                                                    |

Table 5: Solution 64 Trouble

System > Schedules >

Name

MENU 7-5-0

This menu allows you to program 16 characters of text for each schedule name.

## I. Enter [MENU] + [7] + [5] + [0].

A list of schedules will display on the keypad.

| Sk001 | Schedule | 1 | Name |
|-------|----------|---|------|
| Sk002 | Schedule | 2 | Name |
| Sk003 | Schedule | 3 | Name |
| Press | ▲▼ OK or | M | ENU  |

2. Use the  $[\uparrow]$  and  $[\downarrow]$  keys to select the schedule name that you want to change, then press [OK] to select. Alternatively, you can enter the schedule number, then press [OK].

The keypad will display the following:

| Name S001        |      |
|------------------|------|
| Schedule 1 Name  |      |
| PRESS ◀►▲▼ OK to | SAVE |

- To program the schedule name, use the [←] and [→] keys to scroll the cursor left and right across the user name text. Use the [↑] and [↓] keys to scroll through the different characters available. To clear all text from the cursor position to the right, press the [OFF] key.
- 4. Press [OK] to save and exit, or press [MENU] to exit without saving.

System > Schedules >

Time

MENU 7-5-1

This menu allows you to program both the start time and stop time of each schedule.

I. Enter [MENU] + [7] + [6] + [2].

A list of schedules will display on the keypad.

| Sk001 | Schedule 1 Name |
|-------|-----------------|
| Sk002 | Schedule 2 Name |
| Sk003 | Schedule 3 Name |
| Press | ▲▼ OK or MENU   |

2. Use the [↑] and [↓] keys to select the schedule that you want to change, then press [OK] to select. Alternatively, you can enter the schedule number, then press [OK].

The keypad will display the following:

| Sk001 | Schedul | le 1 Name |
|-------|---------|-----------|
| Start | Time:   | 00:00     |
| Stop  | Time:   | 00:00     |
| Press | 0-9 OK  | to SAVE   |
| 11000 |         |           |

- 3. Enter the new start and stop times in 24-hour format (00:00 to 23:59 hours).
- 4. Press [OK] to save and exit, or press [MENU] to exit without saving.

System > Schedules >

Day

This menu programs which days of the week the timer execute function will operate. To toggle the day of the week on/off, press the corresponding number on the keypad (e.g. to turn Monday on, press [2] + [OK], to toggle Monday off, press [2] + [OK]).

## I. Enter [MENU] + [7] + [5] + [2].

A list of schedules will display on the keypad.

| Sk001 | Schedule 1 Name |
|-------|-----------------|
| Sk002 | Schedule 2 Name |
| Sk003 | Schedule 3 Name |
| Press | ▲▼ OK or MENU   |

2. Use the [↑] and [↓] keys to select the schedule that you want to change, then press [OK] to select. Alternatively, you can enter the schedule number, then press [OK].

The keypad will display the following:

| Day S | k00 | 1   |    |     |     |     |  |
|-------|-----|-----|----|-----|-----|-----|--|
| S M   | т   | W   | т  | F   | S   | Hol |  |
| у у   | Y   | Y   | Y  | Y   | Y   | N   |  |
| Press | 1-  | 8 O | кt | o S | AVE |     |  |

- 3. Press [1] to [8] to enable/disable the days of the week that the schedule will operate.
- 4. Press [OK] to save and exit, or press [MENU] to exit without saving.

System > Holidays >

Name

MENU 7-6-0

**MENU 7-5-2** 

This menu allows you to program 16 characters for the holiday name.

I. Enter [MENU] + [7] + [0] + [6].

A list of holiday names will display on the keypad.

2. Use the [↑] and [↓] keys to select the timer name that you want to change, then press [OK] to select. Alternatively, you can enter the timer number, then press [OK].

The keypad will display the following:

| Name H001               |      |
|-------------------------|------|
| Holiday 1 Name          |      |
| PRESS <b>I</b> AV OK to | SAVE |

- To program the holiday name, use the [←] and [→] keys to scroll the cursor left and right across the user name text. Use the [↑] and [↓] keys to scroll through the different characters available. To clear all text from the cursor position to the right, press the [OFF] key.
- 4. Press [OK] to save and exit, or press [MENU] to exit without saving.

System > Holidays >

Start / Stop Day

MENU 7-6-1

This menu allows you to program the start date and the stop date of each holiday period.

- I. Enter [MENU] + [7] + [6] + [1]. A list of holiday names will display on the keypad.
- Use the [↑] and [↓] keys to select the holiday that you want to change, then press [OK] to select. Alternatively, you can enter the holiday number, then press [OK].

The keypad will display the holiday start date:

| H001      |
|-----------|
| Stop Date |
| 01 Jan    |
| K to SAVE |
|           |

- 3. To program the holiday start date and stop date, use the [↑] and [↓] keys to scroll the cursor left and right between the holiday day and month. Use the [←] and [→] keys to scroll the day and month.
- 4. Press [OK] to save and exit, or press [MENU] to exit without saving.

System > System Options >

Keypad Hi/Lo Temp

**MENU 7-7-3** 

The keypad Hi/Lo temperature allows you to program the minimum (0 °C) and maximum (50 °C) temperatures the keypad will monitor (tolerance = +/-2 °C).

If the temperature falls below the minimum temperature, the keypad will display 'Low Temp 'xx'. If the temperature increases above the maximum temperature, the keypad will display 'High temp 'xx'.

(xx = programmed temperature to be monitored).

I. Press [MENU] + [7] + [7] + [3].

The keypad will display the current temperature settings.

| Keypad Hi/Lo Te | mp      |
|-----------------|---------|
| High Temp Low   | Temp    |
| 00 00           |         |
| Press ◀▶▲▼ OK   | to SAVE |

- Use the [↑] and [↓] keys to program the 'High' and 'Low' temperatures. To toggle between the 'High' and 'Low' temperature, use the [←] and [→] keys (Range = 0°C to 50°C).
- 3. Press [OK] to save and exit, or press [MENU] to exit without saving.

System > System Testing >

Walk Test All Zones

MENU 7-9-0

This menu allows you to test all zones within an area at the same time.

I. Press [MENU] + [7] + [9] + [0].

The keypad will display a list of areas that are available to walk test zones.

2. Use the [↑] and [↓] keys to select the area that you want to do walk test, then press [OK] to select. Alternatively, you can enter the area number, then press [OK].

The keypad will scroll all zones that you can test.

| To test Z001 open/close<br>Zone 1 |
|-----------------------------------|
| Press OK or MENU                  |
| To test Z002 open/close<br>Zone 2 |
| Press OK or MENU                  |

3. Open and close each zone that needs to be tested. A zone that has been successfully tested will no longer scroll on the keypad display.

When all zones have been tested, the keypad will display:

| Select | ted z | ones  | have | been |
|--------|-------|-------|------|------|
| Teste  | d OK  |       |      |      |
|        |       |       |      |      |
| Press  | OK O  | r MEI | אט   |      |
|        |       |       |      |      |

4. Press [OK] to save and exit, or press [MENU] to exit without saving.

Solution 64 User Guide

System > System Testing >

**Battery Test** 

This menu allows you to manually test the systems back up battery. The Solution 64 will automatically test the battery once per day and every time the system is armed.

The battery test can take up to two minutes to complete and the keypad will display the voltage of the battery during the test.

## I. Press [MENU] + [7] + [9] + [2].

The keypad will display the battery voltage whilst under test:

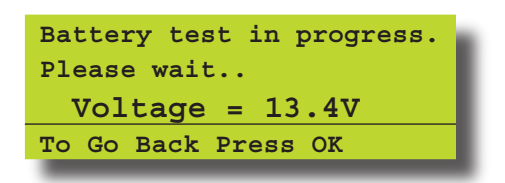

If the battery has passed the test, the keypad will display:

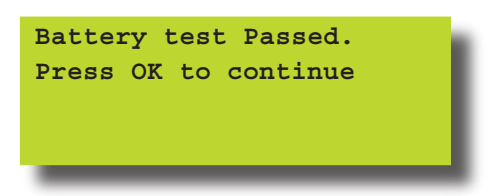

If the battery has failed the test, the keypad will display:

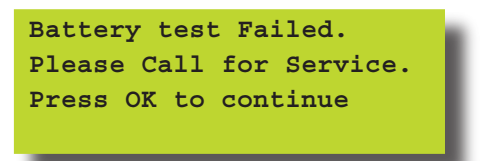

2. Press [OK] to exit.

| Installation Details |           |
|----------------------|-----------|
| Installed by :       | Date :    |
| Telephone :          | <br>Fax : |
| E-mail :             |           |
| Serviced by :        |           |
| Telephone :          | Fax :     |
| E-mail :             |           |
| Monitored by :       |           |
| Telephone :          | <br>Fax : |
| E-mail :             |           |
| Warranty Expires :   |           |
| Notes :              |           |
|                      | <br>      |
|                      |           |
|                      |           |

Solution 64 | User Guide

# Index

Α

| All On               | 5, 8 |
|----------------------|------|
| Area                 |      |
| Chime On/Off         | 14   |
| Move To Area         |      |
| Name                 |      |
| Status               |      |
| Turn All Areas Off   |      |
| Turn All Areas On    |      |
| Turn On/Off          |      |
| Area Assignment User |      |

# В

| Battery |    |
|---------|----|
| Test    | 28 |
| Bypass  |    |
| Zones   | 15 |
|         |    |

## С

| Call Forward                |    |
|-----------------------------|----|
| Enable/Disable              | 20 |
| Off Sequence                | 21 |
| On Sequence                 | 21 |
| Chime                       |    |
| Set Zones                   | 16 |
| Turn On/Off                 | 14 |
| Clock                       |    |
| Date/Time                   | 24 |
| Comms                       |    |
| Call/Answer RAS             | 20 |
| Call Forward Enable/Disable | 20 |
| Call Forward Off            | 21 |
| Call Forward On             | 21 |
| Check Web Email             | 20 |
| Customer Registration       | 21 |
| Email System Log            | 20 |
| Domestic Numbers            | 20 |
| Test Report Send            | 21 |
| -                           |    |

D

| Date/Time | 24 |
|-----------|----|
| F         |    |
| Eestures  | 5  |

| Н                |    |
|------------------|----|
| Holidays<br>Name | 26 |
| Start/Stop Days  | 27 |
| 1                |    |

## Inputs

| Chime Zones  | 16 |
|--------------|----|
| Part 2 Zones | 16 |
| Zone Bypass  | 15 |
| Zone Status  | 15 |
|              |    |

## Κ

Keypad Hi/Lo Temperature ...... 27 Keys ...... 6 

# Μ

| Move To Area | 4 | 1 |
|--------------|---|---|
|--------------|---|---|

# Ν

| Name   |    |
|--------|----|
| Area   | 15 |
| Output | 18 |

## Ο

## Output

## Ρ

## Part 2 PIN Add ..... 10 Area Assignment...... 12 Change Own ...... 9

# R

| Registration   |    |
|----------------|----|
| Customer       | 21 |
| Remote Arming  |    |
| DTMF Quick Arm | 9  |
| RF Keyfob      |    |
| Add            |    |
| Delete         | 12 |

## S

| Schedules               |    |
|-------------------------|----|
| Name                    | 26 |
| Time                    | 26 |
| Security System Basics  |    |
| Are All Zones The Same? | 5  |
| What Is A Faulted Zone  | 5  |
| What Is A Zone          | 5  |
| Silencing Alarms        | 8  |
| Smoke                   |    |
| Sensor Reset            | 17 |
| Status                  |    |
| Area I                  | 13 |
| Keypad 2                | 22 |
|                         |    |

| System      |    |
|-------------|----|
| Date/Time   | 24 |
| History Log | 24 |
| Holidays    | 26 |
| Schedules   | 26 |
| Trouble     | 23 |
| System Log  |    |
| Email       | 20 |

# Т

| Telephone Numbers   |     |
|---------------------|-----|
| Call Forward Off    | 21  |
| Call Forward On     | 21  |
| Domestic            | 20  |
| Testing             |     |
| Battery Test        | 28  |
| Walk Test All Zones | 27  |
| Test Report         |     |
| Send                | 21  |
| Timer Groups        | 12  |
| Trouble             | 23  |
| Turn Off            | . 8 |
|                     |     |

# U

| User            |    |
|-----------------|----|
| Area Assignment | 12 |

# W

| Walk Test             |        |
|-----------------------|--------|
| All Zones             | 17, 27 |
| Single ZonesTesting   | 17     |
| Walk Test Single Zone | 17     |
| Web Email             | 20     |
|                       |        |

Ζ

## \_

| Zone              |   |
|-------------------|---|
| 24-Hour Zones     |   |
| Bypass Command    |   |
| Chime             |   |
| Non 24-Hour Zones | 5 |
| Part 2 Zones      |   |

Bosch Security Systems 25 Huntingwood Drive Huntingwood, 2148 Australia Phone: +612 9672 1777 Facsimile: +612 9672 1717

© 2005 Bosch Security Systems BLCC110U 920304 Issue FTR1.1

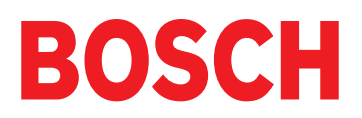